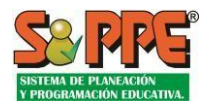

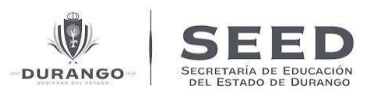

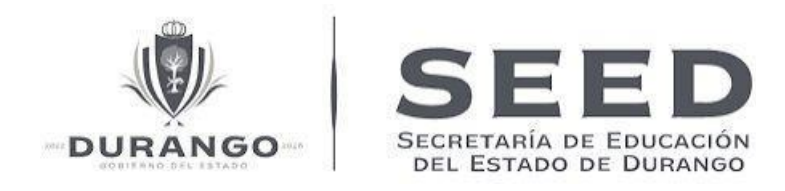

# **PIE Plataforma Integral Educativa**

Secretaría de Educación del Estado de Durango.

Documento: Control Escolar Manual de Escuelas.

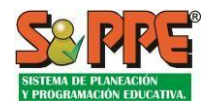

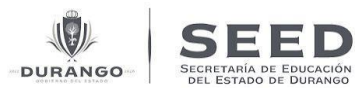

## Contenido

## Tabla de contenido

| II. INGRESO PRINCIPAL AL SISTEMA                                                                                                    |                                                                                                    |
|----------------------------------------------------------------------------------------------------|----------------------------------------------------------------------------------------------------|
| 1Página de Inicio al Ingresar al Sistema                                                                                                    |                                                                                                    |
|                                                                                                    |                                                                                                    |
| 2Menú principal de Control Escolar                                                                                                    | 9                                                                                                    |
| 3Funcionalidades generales                                                                                                    |                                                                                                    |
| III. SECCIÓN UNO - MATRÍCULA ESCOLAR                                                                                                    |                                                                                                    |
| Íconos del estatus del alumno en el listado                                                                                                    |                                                                                                    |
| 1Listado de Alumnos                                                                                                    |                                                                                                    |
| 2Elementos del Filtro                                                                                                    |                                                                                                    |
| 3Solicitudes de alta del alumno                                                                                                    |                                                                                                    |
| 4Acciones sobre un alumno                                                                                                    |                                                                                                    |
|                                                                                                    |                                                                                                    |
| A. Reportar baja o traslado                                                                                                    |                                                                                                    |
| P. Solicitar combio do grupo                                                                                                    | 16                                                                                                    |
|                                                                                                    |                                                                                                    |
| C. Solicitar cambio de atributos                                                                                                    |                                                                                                    |
| 5Acciones sobre grupo                                                                                                    |                                                                                                    |
| Reportes de Solicitudes de Movimientos                                                                                                    |                                                                                                    |
| IV. SECCIÓN DOS – DATOS DEL ALUMNO                                                                                                    |                                                                                                    |
|                                                                                                    |                                                                                                    |
|                                                                                                    |                                                                                                    |
| Imagen. 18 acceso a los datos del alumnoIE                                                                                                    | rror! Marcador no definido.                                                                                                    |
| Tmagen. 18 acceso a los datos del alumno                                                                                                    | rror! Marcador no definido.<br>24                                                                                                    |
| Imagen. 18 acceso a los datos del alumnoIE<br>Familiares del alumno<br>Necesidades Educativas Especiales y Aptitudes Sobresalientes                                                                                                    | rror! Marcador no definido.<br>24<br>26                                                                                                    |
| <ul> <li>Imagen. 18 acceso a los datos del alumno</li></ul>                                                                                                    | rror! Marcador no definido.<br>24<br>26<br><b>28</b>                                                                                          |
| <ul> <li>Imagen. 18 acceso a los datos del alumno</li></ul>                                                                                                    | rror! Marcador no definido.<br>24<br>26<br>28<br>28                                                                                           |
| <ul> <li>Imagen. 18 acceso a los datos del alumno</li></ul>                                                                                                    | rror! Marcador no definido.<br>24<br>26<br>28<br>28<br>31                                                                                     |
| <ul> <li>Imagen. 18 acceso a los datos del alumno</li></ul>                                                                                                    | rror! Marcador no definido.<br>24<br>26<br>28<br>28<br>28<br>31<br>31                                                                         |
| <ul> <li>Imagen. 18 acceso a los datos del alumno</li></ul>                                                                                                    | rror! Marcador no definido.<br>24<br>26<br>28<br>28<br>31<br>31<br>31                                                                         |
| <ul> <li>Imagen. 18 acceso a los datos del alumno</li></ul>                                                                                                    | rror! Marcador no definido.<br>24<br>26<br>28<br>28<br>28<br>31<br>31<br>33<br>33                                                             |
| <ul> <li>Imagen. 18 acceso a los datos del alumno</li></ul>                                                                                                    | rror! Marcador no definido.<br>24<br>26<br>28<br>28<br>31<br>31<br>31<br>33<br>34<br>34                                                       |
| Imagen. 18 acceso a los datos del alumno                                                                                                    | rror! Marcador no definido.<br>24<br>26<br>28<br>28<br>31<br>31<br>31<br>31<br>33<br>34<br>34<br>34                                           |
| <ul> <li>Imagen. 18 acceso a los datos del alumno</li></ul>                                                                                                    | rror! Marcador no definido.<br>24<br>26<br>28<br>28<br>31<br>31<br>33<br>34<br>34<br>34<br>36                                                 |
| <ul> <li>Imagen. 18 acceso a los datos del alumno</li></ul>                                                                                                    | rror! Marcador no definido.<br>24<br>26<br>28<br>28<br>31<br>31<br>31<br>33<br>34<br>34<br>34<br>34<br>36<br>37                               |
| Imagen. 18 acceso a los datos del alumno.       IE         Familiares del alumno.       Necesidades Educativas Especiales y Aptitudes Sobresalientes         V. SECCIÓN TRES – Evaluaciones       Evaluaciones del nivel de Preescolar         Evaluaciones de Primaria y Secundaria       Evaluaciones de Primaria y Secundaria         A.       Calificaciones Parciales         Filtro de actualización.       íconos Estatus del alumno:         B.       Examen General de conocimientos         Evaluaciones exclusivas de Secundaria       C.         C.       Exámenes de Recuperación         D.       Calificaciones extraordinarias         E.       Promedios Para Grados Faltantes | rror! Marcador no definido.<br>24<br>26<br>28<br>28<br>31<br>31<br>33<br>34<br>34<br>34<br>34<br>36<br>37<br>39                               |
| Imagen. 18 acceso a los datos del alumno                                                                                                    | rror! Marcador no definido.<br>24<br>26<br>28<br>28<br>31<br>31<br>33<br>34<br>34<br>34<br>34<br>36<br>37<br>39<br>41                         |
| Imagen. 18 acceso a los datos del alumno                                                                                                    | rror! Marcador no definido.<br>24<br>26<br>28<br>28<br>31<br>31<br>33<br>34<br>34<br>34<br>34<br>34<br>34<br>34<br>34<br>34<br>34<br>34<br>34 |
| Imagen. 18 acceso a los datos del alumno                                                                                                    | rror! Marcador no definido.<br>24<br>26<br>28<br>28<br>31<br>31<br>33<br>34<br>34<br>34<br>34<br>34<br>34<br>34<br>34<br>34<br>34<br>34<br>34 |

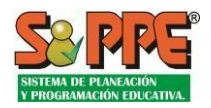

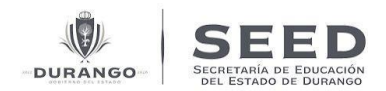

## I. Introducción.

A través de la siguiente guía se describirán los pasos a seguir para realizar las acciones de control escolar, tales como, registro de alumnos, asignación de grupos, registro de evaluación, entre otros. Este documento está dirigido a los centros de trabajo de nivel educativo secundaria.

El Sistema se encuentra disponible a través de internet los 365 días del año las 24 horas. Sin embargo, para los procesos de control escolar es importante estar al pendiente de las indicaciones de la Jefatura de Control Escolar, ya que se establecen calendarios y fechas límites para los distintos procesos durante el ciclo escolar.

## II. INGRESO PRINCIPAL AL SISTEMA.

Control Escolar permite los siguientes tipos de acceso:

| Perfil                                                             | Tipo de usuario                                  | Modalidad  | Usuario     | Contraseña                                                                                                    | Ejemplo    |
|--------------------------------------------------------------------|--------------------------------------------------|------------|-------------|----------------------------------------------------------------------------------------------------|------------|
| Responsable<br>de Centro de                                        | Preescolar oficial                               | DJN        | Clave de CT | Clave cambiada por<br>el usuario.                                                                                                    | 00DJN0001X |
| Trabajo<br>escuela oficial                                         | Primaria oficial                                 | DPR<br>EPR | -           | Contraseña genérica,<br>clave de CT<br>reemplazando el 10                                                                                | 00DPR0001X |
|                                                                    | Educación Especial<br>oficial                    | DML        | -           | por 00, los dos<br>primeros caracteres                                                                                                   | 00DML0001X |
|                                                                    | Telesecundaria                                   | DTV        | -           |                                                                                                    | 00DTV0001X |
| Escuela                                                            | Preescolar<br>particular                         | PJN        | Clave de CT | Clave de CT                                                                                                    | 00PJN0002Y |
| particular                                                         | Primaria particular                              | PPR        |             | reemplazando el 10<br>por 00, los dos<br>primeros caracteres                                                                             | 00PPR0002Y |
|                                                                    | Secundaria<br>particular                         | PES<br>PST | -           |                                                                                                    | 00PES0002Y |
|                                                                    | Educación Especial<br>particular                 | PML        |             |                                                                                                    | 00PML0002Y |
| Preescolar no<br>dependiente<br>de la<br>secretaria del<br>Estado. | Preescolar estatal y<br>de otras<br>dependencias | nu<br>Nin  | Clave de CT | Clave cambiada por<br>el usuario.<br>Contraseña genérica,<br>clave de CT<br>reemplazando el 10<br>por 00, los dos<br>primeros caracteres | 00EJN0002Y |

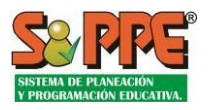

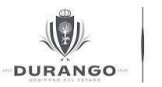

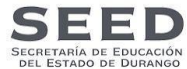

| Director o<br>personal<br>administrativ<br>o o de<br>secundaria<br>oficial | Secundaria oficial<br>técnica o general<br>(*)                       | DST<br>DES        | Clave de CT | Clave cambiada por el<br>usuario. Contraseña<br>genérica, clave de CT<br>reemplazando el 10<br>por 00, los dos<br>primeros caracteres | 00DST0003W |
|----------------------------------------------------------------------------|----------------------------------------------------------------------|-------------------|-------------|----------------------------------------------------------------------------------------------------|------------|
| Docente de<br>escuela oficial                                              | Maestro de<br>preescolar,<br>primaria o<br>telesecundaria<br>oficial | DJN<br>DPR<br>DTV | RFC         | Clave cambiada por el<br>usuario. Contraseña<br>genérica, clave de CT<br>reemplazando el 10<br>por 00, los dos<br>primeros caracteres | 00DJN0004W |

Tabla 1. Ingreso a sistema por tipo de usuario.

**\*\*NOTA 1:** En el caso de secundarias oficiales, el acceso al Sistema para plantillas de personal continuará siendo mediante la clave de centro de trabajo y la contraseña asignada.

Puntos importantes sobre el manejo de la contraseña del Sistema:

- 1. La actualización de la contraseña es responsabilidad de cada usuario. Aquellos casos en los que la contraseña sea usada por Centro de Trabajo y no por un usuario particular, la responsabilidad de la difusión de tal contraseña es del responsable del Centro de Trabajo.
- 2. Para el caso en el que se utilicen contraseñas temporales, se recomienda que estas sean actualizadas la primera vez que el usuario ingrese al sistema con el objetivo de asegurar que sólo él conoce su contraseña.

La Imagen. 1 muestra la pantalla de acceso Sistema de Planeación y Programación Educativa. La pantalla cuenta con los siguientes elementos:

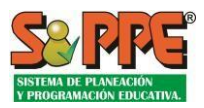

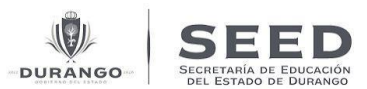

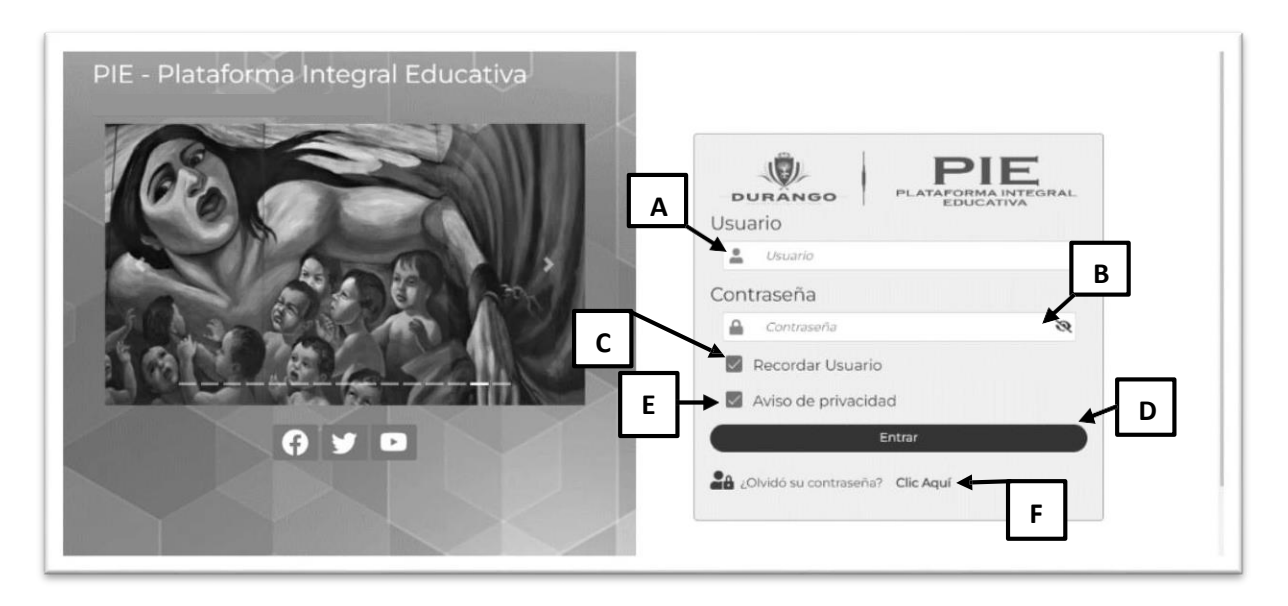

Imagen.1 Pantalla de ingreso al sistema.

A.- Usuario: En esta casilla de texto deberá de ingresar el usuario aplicable de acuerdo con la tabla 1.

B.- Contraseña de acceso al sistema: Clave privada de acceso por usuario.

C.- Recordar usuario: Mantiene la clave de usuario en próximos accesos al sistema.

**D.- Entrar:** Botón de acceso; una vez que estableció la clave de usuario y la contraseña, presione este botón para iniciar una sesión de trabajo. Si los datos son incorrectos el sistema le indicará que hay problemas para tener acceso al sistema.

**E.-** Aviso de privacidad: Para tener acceso al sistema deberá seleccionar los términos de privacidad. Esto representa que está de acuerdo en los términos de uso de la información que otorgue al sistema.

**F.- Recuperar Contraseña:** Si olvidó su contraseña, haga clic sobre el link **"Clic aquí"** para acceder a la ventana de **"recuperar contraseña"** (ver Imagen. 2). Posteriormente ingrese su nombre de usuario y presione el botón "**Buscar**", enseguida aparecerá una pregunta secreta la cual usted respondió la primera ocasión que ingresó al sistema, escriba la respuesta de dicha pregunta y haga clic en **"Aceptar"**. Después de este procedimiento habrá recuperado su contraseña y la podrá utilizar para tener acceso al sistema.

| Recupera           | r Contraseña   |       | ×          |
|--------------------|----------------|-------|------------|
| Pregunta<br>Correo | Nombre Usuario | 1     | 4          |
|                    |                | Busca | r Pregunta |

Imagen.2 Pantalla de Recuperar Contraseña con Pregunta.

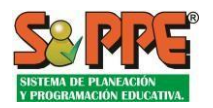

SECRETARIA DE EDUCACIÓN DURANGO

| Recupera | r Co | ontraseña      |               | × |
|----------|------|----------------|---------------|---|
| Pregunta | å    | Nombre Usuario |               |   |
| Correo   |      | ▶ 3            | Buscar Correo |   |

Imagen.2 Pantalla de Recuperar Contraseña con Correo.

- 1.- Indique en el nombre de usuario.
- 2.- Dé clic en **"Buscar"** para iniciar la búsqueda de la contraseña.
- 3.- El sistema le va diciendo si hay algún problema con su búsqueda.
- 4.- Dé clic en "Cerrar" forma correcta para cerrar la ventana.

**\*\*NOTA 2:** Para realizar la recuperación de la contraseña mediante el correo, se deberá realizar el mismo proceso descrito anteriormente.

Si no tiene acceso al sistema, comuníquese con su enlace administrativo en la unidad regional que le corresponda y/o a los teléfonos o correos electrónicos que aparecen en la página al inicio del sistema para recibir apoyo técnico.

**\*\*NOTA 3:** Si es la primera vez que tiene acceso al sistema o le fue restablecida su contraseña por su área de administración central, una pantalla le recordará que debe cambiar su contraseña (ver Imagen. 3) y la pregunta secreta predeterminada al momento de ingresar. Una vez que cambie sus datos esta pantalla no volverá a aparecer. Es recomendable que anote su nueva contraseña de manera que no la olvide (ver Imagen. 3.1).

Le recordamos que su contraseña actual acaba de ser asignada, por lo que es recomendable que la modifique.

Imagen.3 Pantalla obligatoria de cambio de contraseña, cuando es la primera vez que se tiene acceso al sistema.

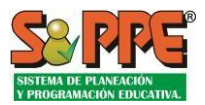

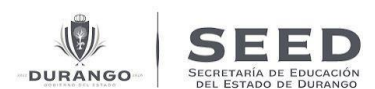

|                                              | APULINAK KUDRIGUEZ CANTERU                                                |
|----------------------------------------------|---------------------------------------------------------------------------|
| DURANGO                                      | FEGRAL<br>Correo Institucional:<br>Nueva Contraseña<br>B                  |
| Correo Electrónico C                         | Pregunta secreta<br>No requiere pregunta secreta                          |
| Fecha Actualización: 25/11/2022 Evento: Actu | alización de Contraseña por el Usuario Usuario Genero: APOLINAR RODRIGUEZ |

Imagen.3.1 Pantalla de Cambio de Contraseña, se debe contestar una pregunta secreta que sólo el usuario conocerá.

A.- Contraseña actual: El sistema mostrara la contraseña anterior en caso de tener una.

B.- Nueva contraseña: Crear una contraseña diferente a la que utilizo anteriormente y que sea fácil de recordar, para ingresar al sistema

C.- Correo Electrónico: Colocar Correo electrónico donde será enviada la nueva contraseña.

D.- Pregunta secreta: Aquí puede elegir una pregunta dentro del catálogo que se muestra, así como contestar a la misma. Para que la próxima vez que necesite restaurar su contraseña, responda está pregunta como método de seguridad.

E.- Guardar: Una vez que ha colocado la nueva contraseña, de clic en el botón "Guardar", para actualizar y guardar los cambios.

F.- Cerrar: Para salir de la ventana que se muestra (ver Imagen. 3.1) de clic sobre el icono × \*\*NOTA 4: Para los casos de escuelas oficiales de preescolar, primaria, telesecundaria y educación especial solamente se podrá tener acceso con una clave de usuario a la vez, un pequeño mensaje le avisará cuando no se presente esta situación. Es decir, dos o más personas no pueden estar trabajando con el mismo centro de trabajo al mismo tiempo. Mientras que, en el caso de secundarias oficiales, el acceso a Sistema de personal continuará siendo mediante la clave de centro de trabajo y la contraseña asignada. Como se menciona en la \*Nota 1.

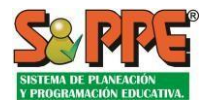

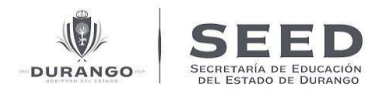

## 1.-Página de Inicio al Ingresar al Sistema

Al ingresar con clave de centro de trabajo, en la parte superior izquierda tendremos un pequeño menú desplegable en la cual podremos cambiar el ámbito del centro de trabajo a control escolar, basta con dar clic en CT – control escolar para entrar.

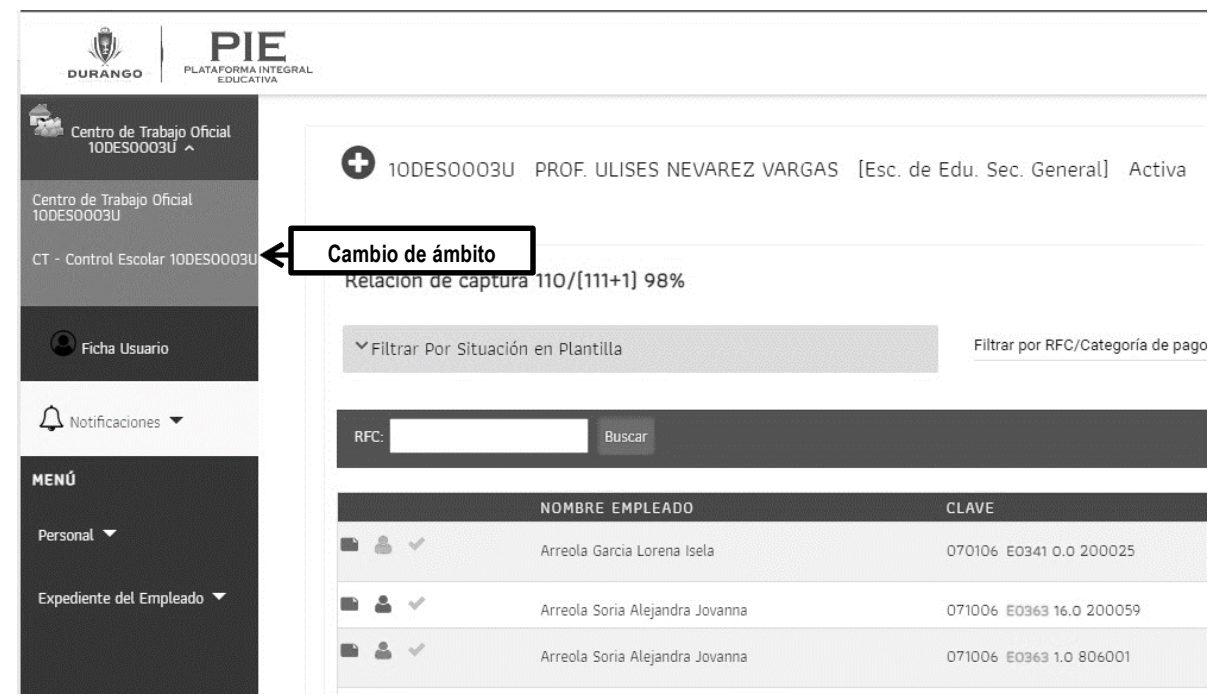

Imagen.4. Menú Principal del centro de trabajo con menú de cambio de ámbito para dar acceso a control escolar.

| I PIE                                                                                                    | 10DES0003U/       | CT - Control Escolar 100 | ESOOO3U/10DESODO3U |                                    |         |     |     |       |       |                 |               |                      |          |
|----------------------------------------------------------------------------------------------------|-------------------|--------------------------|--------------------|------------------------------------|---------|-----|-----|-------|-------|-----------------|---------------|----------------------|----------|
| RANGO PLANFORMUNTCHAL                                                                                           | Centro De Tra     | bajo\Control Escolar     |                    |                                    |         |     |     |       |       |                 |               |                      |          |
| uenta 🗸                                                                                                    | Matrícula Escolar | Datos del Alumno         | Evaluaciones Repor | te                                 |         |     |     |       |       |                 |               |                      |          |
| ntro Da Trabaño -                                                                                               | Ciclo 2023-       | 2024                     |                    |                                    |         |     |     |       |       |                 |               |                      |          |
|                                                                                                    | Nivel SECUNDA     | RIA 👻                    | Turno Matutino     | ✓ Grado -                          | - Todos | •   |     | Grupo | Todos | ·               |               | Acciones sobre grupo | ,        |
|                                                                                                    |                   |                          |                    |                                    |         |     |     |       |       |                 |               |                      |          |
|                                                                                                    | Alumnos 🖒         |                          |                    |                                    |         |     |     |       | Bu    | scar por nombre | e, RFE o CURP |                      | BUSCAR Q |
|                                                                                                    |                   | RFE                      | CURP               | Nombre                             | NVL     | Tm  | Gdo | Gpo   | NEs   | ApS             | Beca          | Edad Extn            | Obs      |
|                                                                                                    | A +               | AADM091212UM4            | AADM091212MDGBLCA5 | Abarca Delgado Michell Carolina    | SEC     | Mat | 30  | в     |       | ASC 🗩           |               | 13                   | Ins In   |
|                                                                                                    | Δ ·               | AUPC10122489A            | AUPC101224HDGGLRA2 | Aguilar Palacio Cristhian Emmanuel | SEC     | Mat | 20  | A     |       |                 |               | 12                   | ins in   |
|                                                                                                    | Δ *               | AUPJ101224IZ8            | AUPJ101224HDGGLMA5 | Aguilar Palacio Jaime Raul         | SEC     | Mat | 20  | A     |       |                 |               | 12                   | Ins In   |
|                                                                                                    | Δ *               | AESOOB0404RZ6            | AESO080404MDGLCSA6 | Almeda Saucedo Osbeidy Valeria     | SEC     | Mat | 30  | D     |       |                 |               | 15                   | Ins In   |
|                                                                                                    | Δ. •              | A0AJ100310M59            | A0AJ100310HDGLVSA0 | Alonzo Avila Jesus Daniel          | SEC     | Mat | 20  | Α     |       |                 |               | 13                   | Ins In   |
|                                                                                                    | Δ *               | AAUD090328773            | AAUD090328HCHLRNA9 | Alvarado Urias Daniel Alejandro    | SEC     | Mat | 30  | в     |       |                 |               | 14                   | Ins In   |
|                                                                                                    | Δ -               | AAHCO91120DK6            | AAHCO91120HDGLRSA1 | Alvarez Herrera Cesar Arturo       | SEC     | Mat | 20  | А     |       |                 |               | 13                   | Ins In   |
|                                                                                                    | Δ *               | AA0C10042552A            | AAOC100425HDGMRHA1 | Amaya Ortega Christian Ricardo     | SEC     | Mat | 20  | в     |       |                 |               | 13                   | Ins In   |
|                                                                                                    | Δ.*               | AARC0904028K1            | AARC090402HDGMDSA1 | Amaya Rueda Cesar Alonso           | SEC     | Mat | 30  | в     |       |                 |               | 14                   | Ins In   |
|                                                                                                    | $\Delta = 0$      | AAMJ091101NA9            | AAMJ091101HDGNZSA5 | Andrade Meza Jesus Alejandro       | SEC     | Mat | 30  | в     |       |                 |               | 13                   | Ins In   |
|                                                                                                    | Δ *               | AJAA101220BK4            | AIAA101220HDGRBNA0 | Arciniega Abarca Angel Arturo      | SEC     | Mat | 20  | с     |       |                 |               | 12                   | Ins In   |
|                                                                                                    | Δ *               | AEHK1003232F0            | AEHK100323MDGRRTA1 | Arellano Hernandez Kathia Nohemi   | SEC     | Mat | 20  | D     |       |                 |               | 13                   | Ins In   |
|                                                                                                    | Δ *               | AUMK090214DJ7            | AUMK090214MDGRRRA7 | Argumedo Martinez Karen Lucero     | SEC     | Mat | 20  | в     |       |                 |               | 14                   | Ins In   |
| Contraction of the second second second second second second second second second second second second second s |                   |                          |                    |                                    |         |     |     |       |       |                 |               |                      |          |

Imagen.4.1. Pantalla principal de control escolar.

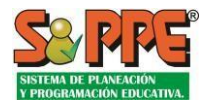

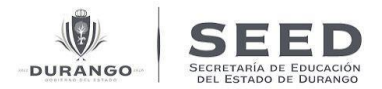

## 2.-Menú principal de Control Escolar.

Después de ingresar como centro de trabajo y realizar el cambio de ámbito correspondiente a control escolar, Para ingresar, colocar el puntero en el menú "**Centro de trabajo**" y se desplegarán automáticamente las opciones que se ilustran en la Imagen. 4.1 Para ver la lista de alumnos dé clic en el menú "**Control escolar**".

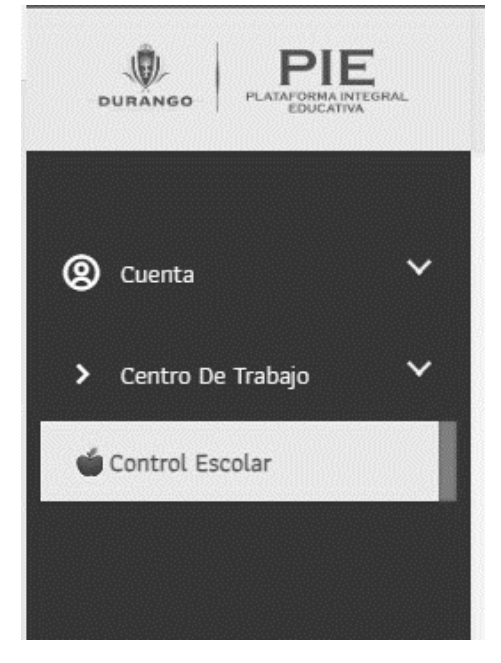

Imagen.4.2 Menú Principal, para dar acceso a control escolar.

**\*\*NOTA 5:** Este menú se muestra únicamente para usuarios directivos o administrativos.

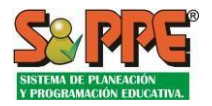

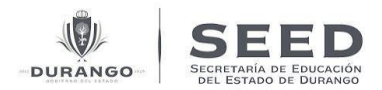

## 3.-Funcionalidades generales.

El sistema de control escolar está dividido en tres secciones principales de funcionalidades (ver Imagen. 5), cada sección agrupa acciones y funcionalidades, cuyo objetivo es facilitar su uso.

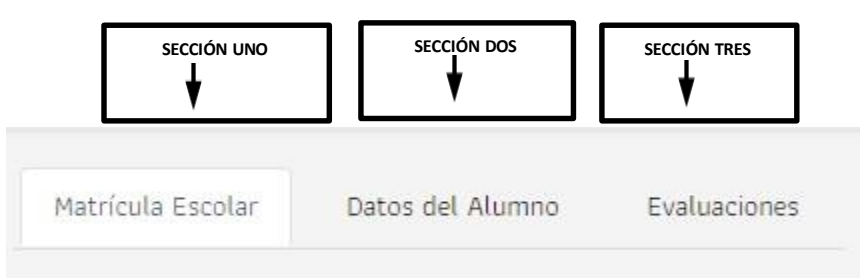

Imagen. 5 Funcionalidades Principales de Control Escolar.

\*\*NOTA 6: Estas secciones se muestran únicamente para usuarios directivos o administrativos.

**SECCIÓN UNO - Matrícula escolar:** Acceso a "Listado de alumnos" de su centro de trabajo, su objetivo es realizar diversas acciones sobre los grupos escolares y sobre los alumnos.

**SECCIÓN DOS - Datos del alumno:** Nos permite consultar y administrar los datos particulares de cada alumno.

**SECCIÓN TRES - Evaluaciones:** Aquí podemos registrar o consultar las evaluaciones registradas por el docente frente a grupo o responsable del centro de trabajo.

Más adelante podremos saber más detalles de cada una de las principales funcionalidades de control escolar.

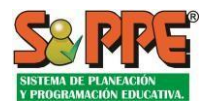

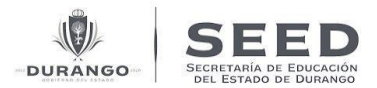

## III. SECCIÓN UNO - MATRÍCULA ESCOLAR

Una vez ingresado al módulo de control escolar se mostrará en pantalla el listado de alumnos del ciclo escolar vigente, el cual nos permitirá realizar acciones sobre los alumnos.

La Imagen. 6 cuenta con los elementos que se describen a continuación.

| E       C1992       Nombro       N4       Tro       600       NES       App of 212MDGBLCAS       Abarca Delgado Michell Carolina       SEC       Mat       30       8       13       fm         ADM09/212M04       AAOM09/212MDGBLCAS       Abarca Delgado Michell Carolina       SEC       Mat       30       8       13       fm         UP(10)/224/B9A       AUP/10/224/BGGLAS       Abarca Delgado Michell Carolina       SEC       Mat       20       A       12       fm         UP(10)/224/B9A       AUP/10/224/BGGLAS       Aguilar Palacio Jaime Raul       SEC       Mat       20       A       12       fm         UP(10)/224/B9A       AUP/10/224/BGGLAS       Aguilar Palacio Jaime Raul       SEC       Mat       30       D       13       fm         AUD09328/F73       AUD090328/F04/AMDGL/SAO       Alonzado Urias Daniel       SEC       Mat       30       B       14       fm         NC01020552A       AAOL090120HDGLRSA1       Alvarado Urias Daniel Alegadro       SEC       Mat       20       A       13       fm         NC01020525A       AAOC09120HDGLRSA1       Alvarado Urias Daniel Alegadro       SEC       Mat       20       A       13       fm         NC0100255A       AAO                                                                                                    |
|----------------------------------------------------------------------------------------------------|
| Es       OSP       Nonizzo       NAL       Tro       Odo       Opo       MEs       Apg       Extra       Col       Extra       Col       Con       MEs       Apg       Extra       Col       Extra       Col       Con       MEs       Apg       Extra       Col       Extra       Col       Con       MEs       Apg       Extra       Col       Con       MEs       Apg       Extra       Col       Con       Mes       Col       Con       Mes       Col       Con       Mes       Col       Con       Mes       Col       Con       Mes       Col       Apg       Col       Extra       Col       Apg       Col       Apg       Col       Apg       Col       Apg       Col       Apg       Col       Apg       Apg <th< th=""></th<>                                                                                                    |
| ADMODIZIZUM4     ADDMODIZIZAMOGULAS     Abarca Delgado Michell Carolina     SEC     Mat     30     8     13     11       UPCIO12Z409A     AUPCIO12Z400GURAS     Agular Palacio Cristhian Emmanuel     SEC     Mat     20     A     12     In       UPCIO12Z402S     AUPCIO12Z400GURAS     Agular Palacio Cristhian Emmanuel     SEC     Mat     20     A     12     In       UPCIO12Z402S     AUPCIO12Z400GURAS     Agular Palacio Cristhian Emmanuel     SEC     Mat     20     A     12     In       SEOD804048Zs     AES0080404MOGUCSA     Aluenda Saucedo Oxbelidy Valeria     SEC     Mat     20     A     13     In       ALD009328773     AAU0090328671     Aluenda Saucedo Oxbelidy Valeria     SEC     Mat     20     A     13     In       NLC00912MUM4     Aluenda Saucedo Oxbelidy Valeria     SEC     Mat     20     A     13     In       NLD09328773     AAU0090328671     Aluenda Urias Damiel Alegandro     SEC     Mat     20     A     13     In       NLC09120L0KA     AAHC091281NI     Aluerado Urias Damiel Alegandro     SEC     Mat     20     A     13     In       NLC09120L04254D     Androido Urias Cristian Ricurdo     SEC     Mat     20     B                                                                                                    |
| UPC101224B9A     AUPC101224H05GLRA22     Agular Platoic Cristhian Emmanuel     SEC     Mat     20     A     12     In       UPC101224H224     AUPC101224H05GLRA53     Agular Platoic Cristhian Emmanuel     SEC     Mat     20     A     12     In       ES0080404R26     AES0080404M0GLCSA6     Almeda Saucedo Obbidy Valeria     SEC     Mat     20     A     13     In       ALD00030K97     ADA1003010H0GLVSA0     Alonso Anila Jesus Daniel     SEC     Mat     20     A     13     In       ALD000328773     ADU000328HCHLRNA9     Alvarado Unas Daniel Alegandro     SEC     Mat     20     A     13     In       NC01002058773     ADU000328HCHLRNA9     Alvarado Unas Daniel Alegandro     SEC     Mat     20     A     13     In       NC01002058773     ADA0000328HCHLRNA9     Alvarado Unas Camiel Alegandro     SEC     Mat     20     A     13     In       NC010042552A     AAC0100425H054RHA1     Amaya Ortega Christian Rickróo     SEC     Mat     20     B     13     In       NU0010101Na9     AANU09101HD6M25A5     Andrade Heza Jesus Alegandro     SEC     Mat     30     B     13     In       NU0010101Na9     AANU09101HD6M25A5     Andrade Heza Jesus Alegandro     SEC </td                                                                                                    |
| UP1101224428     AUP1101224-B060LMAS     Agular Palacio Jaime Raul     SEC     Mat     20     A     12     In       ES0080404RZa     AE50080404MOBLCSAs     Almeda Saucedo Obbeidy Valeria     SEC     Mat     30     D     15     In       2A.100310M59     ADA100310H0BLVSA0     Alonzo Aula Jesus Daniel     SEC     Mat     30     B     13     In       ALD000328773     AJU000328HCHLRNA0     Alvarado Unas Daniel Alegandro     SEC     Mat     30     B     13     In       NLD00328773     AJU000328HCHLRNA0     Alvarado Unas Daniel Alegandro     SEC     Mat     20     A     13     In       NLD00328773     AJU000328HAL     Anaroso Unas Cesar Anaron     SEC     Mat     20     B     13     In       NLC10042552A     AAC100425H05H0HAHA     Amaya Ortega Christian Ricardo     SEC     Mat     30     B     13     In       NLC004028HA     AARC090402H00H0SA     Amaya Bueda Cesar Alonzo     SEC     Mat     30     B     14     In       NL0010101NA9     AAMU09110HD6MESAS     Andrade Heza Jesus Alegandro     SEC     Mat     30     B     13     In       NL0010101NA9     AAMU09110HD6MESAS     Andrade Heza Jesus Alegandro     SEC     Mat     30                                                                                                    |
| ESOB0404RZa     AESOB0404MCBLCSA6     Allmeda Saucedo Obbeidy Valeria     SEC     Mat     30     D     15     In       3R.100310M59     ADAJ100310H0GLUSA0     Allonzo Aulia Jesus Daniel     SEC     Mat     20     A     13     In       ALID00328773     AJU000328HCHLRNA0     Alvarado Urias Daniel Alegandro     SEC     Mat     20     B     14     In       ALID00328773     AJU000328HCHLRNA0     Alvarado Urias Daniel Alegandro     SEC     Mat     20     B     13     In       ALID00328773     AJU000328HALRNA0     Alvarado Urias Daniel Alegandro     SEC     Mat     20     A     13     In       ALID00428287     AAAC100425H00408A1     Anaya Ortega Christian Rickróo     SEC     Mat     20     B     13     In       NU0010101A9     AAM009101HDENEZSA5     Andrade Heza Jesus Alegandro     SEC     Mat     30     B     13     In       MU0910101A9     AAAN09101HDENEZSA5     Andrade Heza Jesus Alegandro     SEC     Mat     30     B     13     In       AAR101220H06RBINA0     Arcinega Aberca Angel Arturo     SEC     Mat     30     B     13     In       MU0910101NA9     AANU091010HDENEZSA5     Andrade Heza Jesus Alegandro     SEC     Mat     30                                                                                                    |
| DALIDO310MS9     ADAJIDO310HODLVSAD     Alorazo Avila Jesus Daniel     SEC     Mat     20     A     13     In       ALIDO310MS9     ADAJIDO310HODLVSAD     Alvarado Unas Daniel Alejandro     SEC     Mat     20     B     14     In       ALIDO90328773     ALUD00328HCHLIBMA0     Alvarado Unas Daniel Alejandro     SEC     Mat     20     B     13     In       ALIDO90328773     ALMC00120HDQLRSA1     Alvarado Unas Daniel Alejandro     SEC     Mat     20     B     13     In       ADC10042552A     ADC100425HD0HRM1A1     Amayo Ortega Christian Ricardo     SEC     Mat     20     B     13     In       NL0010101MA7     ARMO91101HDCMT2SA5     Andrade Heza Jesus Alejandro     SEC     Mat     30     B     13     In       NL0010101MA7     ARAN091101HDCMT2SA5     Andrade Heza Jesus Alejandro     SEC     Mat     30     B     13     In       ALANO91101HDCMT2SA5     Andrade Heza Jesus Alejandro     SEC     Mat     30     B     13     In       ALANO91101HDCMT2SA5     Andrade Heza Jesus Alejandro     SEC     Mat     30     B     13     In       ALANO91101HDCMT2SA5     Andrade Meza Jesus Alejandro     SEC     Mat     30     C     13     In                                                                                                    |
| AUDOPO328773 AAUDOPO328HCHLIBNAQ Alvarado Unas Damiel Alegandro SEC Mat 30 8 14 In<br>ANECO91220EMA AAHCO91220HDQERSA1 Alvaraz Lenrera Cesar Arturo SEC Mat 20 8 13 In<br>AQCIDO242552A AAOCIDO423HDGHEHA1 Amaya Ortega Christian Ricardo SEC Mat 20 8 13 In<br>RRC004024K1 ARC004022HDGHESA1 Amaya Bueda Cesar Alonso SEC Mat 30 8 14 In<br>MUO91101NAQ AAMJO91101HDGHZSAS Andrade Meza Jeuis Alegandro SEC Mat 30 8 13 In<br>AANJO220844 ABAN10220HDGHBNAQ Arcinega Aberca Angel Arturo SEC Mat 30 0                                                                                                    |
| AHECO91120DK6 AAHECO91120HDGLRSAI Aharez Henrera Cesar Arturo SEC Mat 20 A 13 In<br>AOCIO042552A AAOCIO0423HDGH9HAI Amaya Ortega Christian Ricardo SEC Mat 20 B 13 In<br>ARECO904028KI AARCO904024HDGH9KAI Amaya Rueda Cesar Alonso SEC Mat 30 B 14 Im<br>MUO91101NAR AAMJO91101HDGHIZSAS Andrade Meza Jeuss Alejandro SEC Mat 30 B 13 Im<br>ARATO2208K4 AARA101220HDGRBNA0 Arcinega Abarca Angel Arturo SEC Mat 30 C 12 Im                                                                                                    |
| ADCIDO42552A AAOCIDO4254DGMRHAI Amaya Ortega Christian Ricardo SEC Mat 20 8 13 In<br>ARC0904025K1 AARC090402HD0M0SA1 Amaya Rueda Cesar Alonso SEC Mat 30 8 14 Im<br>MUL091101NA9 AANL091101HD0NZSA5 Andrade Meza Jesus Alejandro SEC Mat 30 8 13 Im<br>AAIO1220BK4 AJAA101220HD0RBNA0 Arciniega Abarca Angel Arturo SEC Mat 20 C 12 Im                                                                                                    |
| ARCOPO4022BK1 AARCOPO402HDGMDSA1 Amaya Rueda Cesar Alonso SEC Mat 30 B 14 In<br>AMUO91101HAGNZSA5 Andrade Meza Jesus Alejandro SEC Mat 30 B 13 Im<br>AAA101220BK4 AJAA101220HDGRBNA0 Arciniega Abarca Angel Arturo SEC Mat 20 C 12 Im                                                                                                    |
| AMUORIIDIINARY AAMUORIIDIIHDONIZSAS Andriade Meza Jesus Alejandro SEC Mat 30 B 13 In<br>AAIO12208K4 AJAAIO1220HOORBINAD Arciniega Abarca Angel Arturo SEC Mat 20 C 12 Im                                                                                                    |
| IAATO1220BK4 AIAATO1220HDGRBNAO Aroiniega Abarca Angel Arturo SEC Mat 20 C 12 Im                                                                                                    |
| PEC Not Do D                                                                                                    |
| 3HK1003232F0 AEHK100323MDGRRTA1 Arellano Hernandez Kathia Nohemi SEC Mat 20 U 13 III                                                                                                    |
| IMK/09/214D/7 ALMK/09/214MD/GR8RA7 Arruimedo Martinez Karen Lucero SEC Mat 20 B 14 In                                                                                                    |
|                                                                                                    |
| VCLOPO2045X2 AOCLOPO204HDGSRSA6 Astorga Carbajal Luis Antonio SEC Mat 30 A 14 Im                                                                                                    |
| DicLOPOZO45XZ AOCLOPOZO4HDOSRSA6 Astorga Carbajal Luis Antonio SEC Mat 30 A 14 m<br>Maznassazura: Awenanosazuraranaz Awel Mzella Statu Mareko. SEC Mat 30 A 14 m                                                                                                    |
| 3HR1003232F0 AEHK100323M0GRRTA1 Arellano Hernandez Kathia Nohemi 3EU Mat 20 U 13<br>IMM/GND12ID/17 AIMM/GRRRA7 Arrumedo Martinez Karen Lucero SEC Mat 20 B 14                                                                                                    |
| In the second second seco |

Imagen.6 Pantalla general de listado de alumnos.

- A. Centro de trabajo: Muestra la clave única del centro de trabajo.
- B. Reportes: Este botón le mostrará un menú con los reportes para el módulo de control escolar.
- **C. Ciclo:** Al dar clic sobre la etiqueta, abrirá un cuadro en donde podrá seleccionar el ciclo escolar a cambiar, los ciclos escolares anteriores son solo de consulta.
- D. Filtro: Control para especificar un grupo de alumnos con el que se desee trabajar.
- E. Acciones sobre grupo: Al presionar sobre el botón podemos asignar grupo a los alumnos. Esta acción estará disponible solamente desde el inicio de ciclo escolar y hasta el cierre administrativo de inscripciones (último día hábil de septiembre).

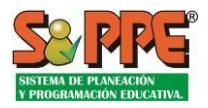

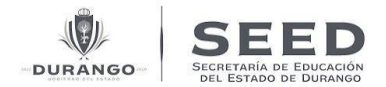

En el caso de secundarias, este menú da acceso también a la pantalla de asignación de claves de artes, tecnologías y asignatura estatal.

- F. Búsqueda rápida de alumnos: Permite buscar de manera rápida a los alumnos que forman parte de la matrícula del centro de trabajo, la búsqueda podrá realizarse de forma indistinta por RFE, CURP o Nombre del alumno.
- **G.** Listado de alumnos: Aquí se presenta el listado de alumnos de la matrícula escolar del centro de trabajo, el total de resultados presentados dependerá del filtro aplicado.
- H. Solicitudes de alta del alumno: Aquí podremos generar una solicitud de alta de alumno.
- I. Acciones sobre este alumno: Aquí podremos registrar bajas, así como solicitudes de cambio de grupo o correcciones de datos del alumno seleccionado.

#### Íconos del estatus del alumno en el listado.

Flecha de actualización del listado de alumnos: Nos permite limpiar cualquier filtro o búsqueda realizada, mostrando de nuevo la lista de alumnos.

\* Alumno con grupo asignado, sin pendientes detectados.

Alumno con algún pendiente detectado. Este es un indicador que informa sobre alguna situación del alumno que debe ser atendida, como CURP incompleto o alguna captura de evaluación pendiente al final del ciclo escolar.

## 1.-Listado de Alumnos

Aquí podemos consultar la matrícula de alumnos del centro de trabajo, (ver Imagen. 7 punto J).

Esta lista incluye información de cada alumno para visualizar los datos más relevantes del alumno en el centro de trabajo como son: (RFE, CURP, Nombre, Nivel, Turno, Grado, Grupo, NEs "Necesidades Especiales Sobresalientes", ApS "Aptitudes Sobresalientes", mostrará la clave de Beca que el centro de trabajo ha reportado, Edad exacta del alumno, "E" Si el alumno es extranjero y las Observaciones).

En el **Listado de Alumnos** la información se encuentra paginada, de grupos de 20 alumnos, se puede navegar a través del **Control de Paginación** que se describe a continuación.

| Mostrar filas: | 15 | ~ | Página 1 | de 8 | 🔶 Primero | ◀ Ant. | Sig. 🕨 | Último → |
|----------------|----|---|----------|------|-----------|--------|--------|----------|
|                |    |   |          |      |           |        |        |          |

Imagen. 6.1 Control de Paginación del Listado de Alumnos.

**"Mostrar filas":** Se puede seleccionar el número de filas que desee que aparezcan en la lista, ver en el listado de alumnos, de 15 filas hasta 60 filas. El cuadro página informa y establece a la que queremos saltar, el rectángulo de color obscuro indica el número total de páginas.

Los siguientes botones 4 Ant. Sig. Prven para avanzar o regresar a la página siguiente o página anterior, o bien con los siguientes botones 1 Primero ec último  $\rightarrow$  gina inicial o página final del listado de alumnos.

#### 2.-Elementos del Filtro.

- Nivel: Se muestra el nivel educativo del centro de trabajo.
- Turno: Al presionar el listado se despliega el turno ya sea matutino, vespertino, etc. en el que brinda servicio en el centro de trabajo seleccionado, de acuerdo al "Catálogo de Centros de Trabajo" autorizado.
- Grado: Listará los grados disponibles que se imparten en el centro de trabajo seleccionado.

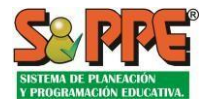

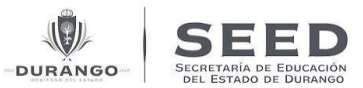

• **Grupo:** Listará los grupos disponibles para el nivel, turno y grado seleccionados.

Al seleccionar cada uno de los elementos del filtro (ver Imagen. 7.2), el Listado de Alumnos se actualizará.

| Nivel | PRIMARIA | ~ | Turno | Matutino | ~ | Grado | Todos | ✓ Grupo | Todos    | ~ |
|-------|----------|---|-------|----------|---|-------|-------|---------|----------|---|
|       |          |   | 2     | ·        |   | 199   |       | 354 33  | 19<br>19 |   |

Imagen. 6.2 Elementos del filtro.

**\*\*NOTA 8:** El listado de alumnos que aparece está en orden alfabético, lo cual, este filtro le sirve de apoyo para poner en orden el listado de alumnos que usted solicite.

## 3.-Solicitudes de alta del alumno

Para realizar esta acción se deberá presionar el botón **"Solicitudes de alta del alumno"** como se ilustra en la Imagen. 6, letra K, esto abrirá la pantalla que se ilustra en la Imagen. 7.

| Solicitudae                                                                           |                               |                   |                                                             |              |
|---------------------------------------------------------------------------------------|-------------------------------|-------------------|-------------------------------------------------------------|--------------|
| Nueva solicitud 🗸                                                                     | A Tipo de alta:               | , В               |                                                             |              |
| CURP: Q                                                                               | Primer Apellido:              | Segundo Apellido: | * Nombre:                                                   | L            |
| * Fecha Nacimiento: dd/mm/usaa                                                        | * Género                      | * Nivel Eccolor   | * Turno                                                     |              |
| teria vacimente. Gommyyyy                                                             |                               |                   | alexalere                                                   |              |
| * Grupp                                                                               | * Fecha de Ingreso: dd/mm/waw | ✓ Información:    | Seleccione                                                  |              |
| seleccione                                                                            |                               |                   |                                                             | <u></u>      |
| Observaciones: qa Longitud de mensaje: 1000 carác                                     | cteres                        |                   |                                                             | D            |
| Tipo de documento adjunto:<br>Para adjuntar un archivo seleccione con doble clic ó de | e clic en abrir.              | seleccione v      | Etegir archivos Sin archivos seleccionados F<br>CERRAR<br>G | AGREGAR<br>H |
|                                                                                       |                               |                   |                                                             |              |

Imagen.7 Pantalla solicitar alta de alumno.

Para solicitar el alta de un alumno realice los siguientes pasos.

**A. Solicitudes:** En el listado vamos a seleccionar "Nueva solicitud" del centro de trabajo. Podremos también consultar el estatus de solicitudes realizadas previamente.

**B. Seleccionar el tipo de alta:** Que especifica las condiciones y características del alumno que probablemente ingresará al centro de trabajo. Cada tipo de alta implica diferentes validaciones y requisitos:

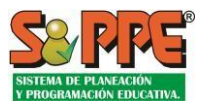

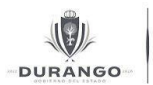

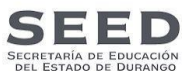

| Tipo de alta: Alumno                                                           | Descripción                                                                                                    | Requisitos                                                                                                    | Nivel al que<br>aplica |
|--------------------------------------------------------------------------------|----------------------------------------------------------------------------------------------------|----------------------------------------------------------------------------------------------------|------------------------|
| Alumno proveniente de<br>escuela en el estado<br>(traslado o nuevo<br>ingreso) | Alumno con CURP en traslado con<br>historia reciente dentro del estado.                                              | La captura del CURP es obligatoria.<br>No es necesario adjuntar<br>documentación del alumno.                       | Educación<br>básica    |
| Alumno foráneo<br>(proveniente de otro<br>estado o país)                       | Alumno con estudios inmediatos<br>anteriores fuera del estado.                                                       | La captura del CURP es obligatoria.<br>Debe adjuntar CURP y último<br>comprobante d e estudios<br>d e l<br>alumno. | Educación<br>Básica    |
| Alumno de nuevo<br>ingreso al nivel<br>preescolar                              | Alumno de nuevo ingreso a<br>preescolar sin antecedentes<br>educativos.                                              | La captura del CURP es obligatoria.<br>Se debe adjuntar el CURP.                                                   | Preescolar             |
| Alumno que repetirá un<br>grado                                                | Alumno con historia inmediata en<br>el ciclo anterior en el estado, pero<br>que repetirá el último grado<br>cursado. | La captura del CURP es obligatoria.<br>No es necesario adjuntar<br>documentación.                                  | Primaria<br>Secundaria |
| Alumno de nuevo<br>ingreso al nivel<br>preescolar.                             | Alumno de nuevo ingreso a nivel preescolar.                                                                          | Alumno con CURP<br>sin antecedentes en el nivel.<br>Debe adjuntar CURP y acta<br>de nacimiento.                    | Preescolar             |
| Alumnos sin<br>antecedentes de nuevo<br>ingreso a 1° de Primaria               | Alumno que no cuenta con<br>antecedentes de ingreso a<br>educación preescolar.                                       | La captura del CURP es obligatoria.<br>Es necesario adjuntar Acta de<br>Nacimiento y CURP.                         | Primaria               |
| Alta<br>por acreditación de<br>EGC                                             | Alumno que se registrará en el<br>siguiente grado en el que se<br>encuentra activo debido a que<br>acreditó un EGC.  | No es necesario adjuntar<br>documentación.                                                                         | Secundaria             |

Tabla 2. Tipos de alta de alumnos que pueden ser solicitadas.

- C. Datos personales del alumno: CURP, apellido, nombre, fecha de nacimiento, género, nivel escolar, turno, grupo, fecha de ingreso. Los campos marcados con asterisco (Imagen. 10) son obligatorios.
- D. Observaciones: En este campo se podrá agregar algún dato adicional para identificar la situación del alta.
- Documento Adjunto: Como parte del trámite se le solicitará algún documento, este lo podrá subir al sistema. E. Tipo de documento adjunto: Tendrá que especificar el tipo de documento adjunto.
- F. Elegir archivo: Para adjuntar el documento tendrá que dar clic en elegir archivo desde su equipo de cómputo. Los archivos permitidos son PDF e imágenes.
  - CERRAR o presione el botón 🔀 que G. Si desea cerrar la pantalla y no realizar acción alguna dé clic se encuentra en la esquina superior de la ventana.
  - SOLICITAR H. Para generar la solicitud dé clic en el botón un mensaje le confirmará que su solicitud fue generada.

Las solicitudes de alta registradas por preescolar, primaria y secundaria generarán un folio por cada alumno y serán validadas por los Enlaces de Unidades Regionales y por Control Escolar para su aplicación final en la matrícula de la escuela.

Por su parte, tanto las solicitudes de alta registradas por educación inicial y capacitación para el trabajo aplicarán de forma automática. Es decir, no requieren validación por parte de los Enlaces de Unidades Regionales. Así mismo las altas de nuevo ingreso a bachillerato con un certificado emitido por el Instituto de Ed. de Durango.

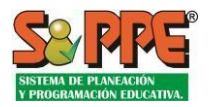

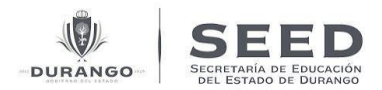

## 4.-Acciones sobre un alumno

En esta parte tendremos la opción de generar un movimiento respecto al alumno dentro de su centro de trabajo.

Seleccionamos al alumno en el "Listado de alumnos" (Imagen. 6, punto J), presione el botón "Acciones sobre este alumno" (ver Imagen.6 punto M) se desplegarán tres opciones como lo muestra la Imagen 8, que a continuación se describen.

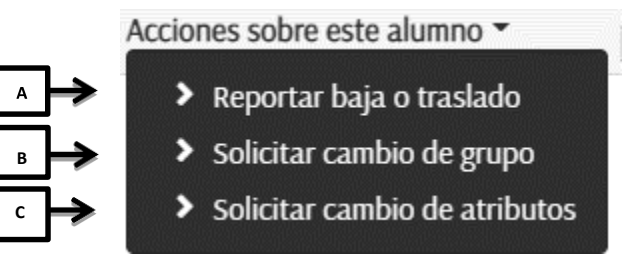

Imagen. 8 Acciones sobre este alumno, permitirán identificar la situación del alumno en el centro de trabajo.

#### A. Reportar baja o traslado

Las bajas serán aplicadas directamente por el responsable del centro de trabajo. A diferencia de las altas, no requerirán una autorización por parte de Control Escolar, por lo que, al indicar un traslado o baja, el alumno será retirado automáticamente de la matrícula de la escuela. Para reportar una baja o traslado siga los siguientes pasos.

En la Imagen. 9 se muestran las **"Acciones sobre este alumno"** dando un clic sobre la opción A **"Reportar Baja o Traslado**" abrimos la pantalla de la Imagen.9 para realizar la captura de la información solicitada.

- A1. Seleccione el tipo de movimiento que se realiza.
- A2. Indique observaciones para especificar detalles del movimiento.
- A3. Seleccione el tipo de documento que va adjuntar.
- A4. Opcionalmente puede adjuntar el documento que avale la solicitud.

A5. Por último, presione el botón "Solicitar" para finalizar el reporte de baja.

Si desea cerrar la pantalla y no realizar acción alguna dé clic , o presione el botón alguna dé clic , o presione el botón el botón cerrar que

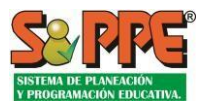

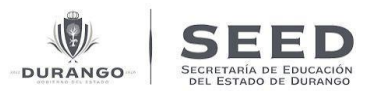

|                  |          |                                            | REPORTAR B                                                               | AJA O TRASLADO |
|------------------|----------|--------------------------------------------|--------------------------------------------------------------------------|----------------|
| ABARCA DELG      | CAROLINA | SECUNDARIA 3. Tercero B                    | AADM091212MDGBLCA5                                                       |                |
| Género: MUJER    | 1        | Fecha Nac.: 12/12/2009                     | RFE: AADM091212UM4                                                       |                |
| > Movimiento     | V        |                                            |                                                                          |                |
| seleccione       | ~        |                                            |                                                                          |                |
|                  |          |                                            | A3                                                                       |                |
| * Observaciones: |          | up Longitud de mensaje disponible 1000     |                                                                          |                |
|                  |          | > Tipo de documento adjunto:               | seleccione 🗸                                                             |                |
| AZ               |          | Para adjuntar un archivo seleccione con do | able clic ó de clic en abrir. Elegir archivos Sin archívos seleccionados |                |
|                  |          |                                            | <u> </u>                                                                 |                |
|                  |          |                                            | A4 CERRAR                                                                | SOLICITAR      |
|                  |          |                                            |                                                                          |                |
|                  |          |                                            |                                                                          | A5             |

Imagen. 9 reportar baja o traslado del alumno.

#### B. Solicitar cambio de grupo

Esta acción permite solicitar una reasignación de grupo para el alumno. La Imagen. 8 muestra las acciones, dando un clic sobre la opción B **"Solicitar Cambio de Grupo"**, nos abre la pantalla de la Imagen. 10. Para solicitar cambio de grupo al alumno siga los siguientes pasos:

B1. Seleccione el tipo de motivo para solicitar el cambio de grupo.

B2. Seleccionar el nuevo grupo que se le asigna.

B3. Es obligatorio agregar una observación para cualquier aclaración.

B4. Una vez ingresado el movimiento a solicitar daremos clic en el botón "<sup>Solicitar</sup>" para guardar la solicitud.

A diferencia de otros movimientos la solicitud de cambio de grupo no requiere que se adjunte un documento, sólo que se especifique el motivo del movimiento.

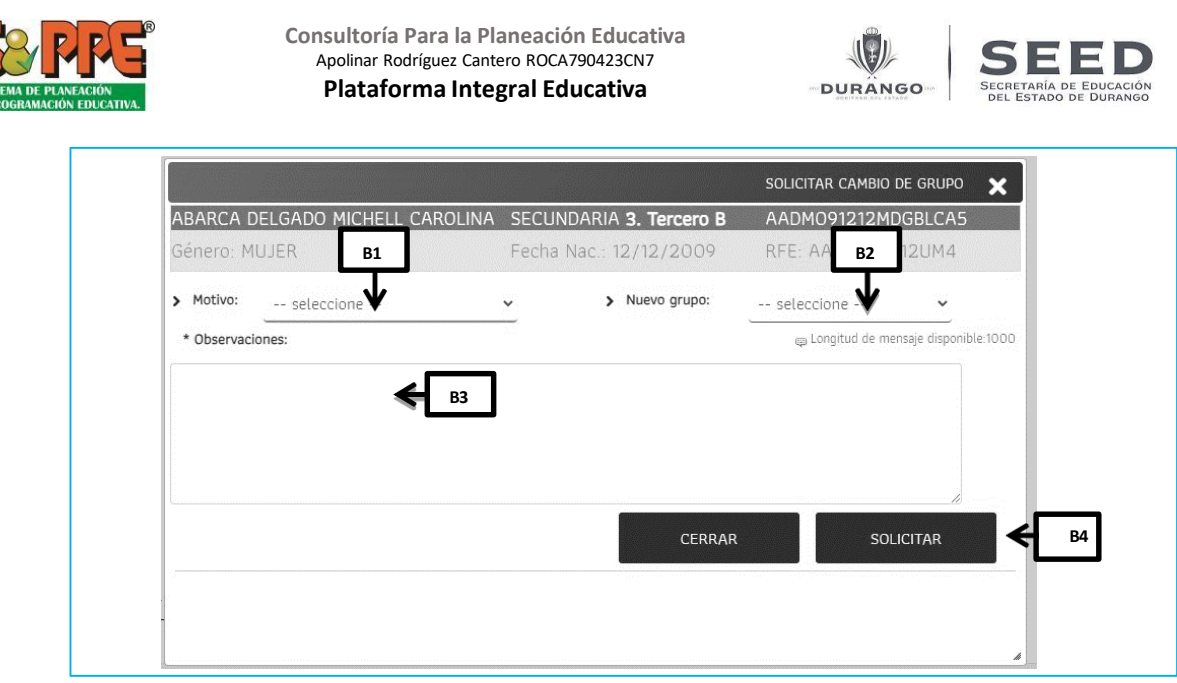

Imagen. 10 solicitar cambio de grupo al alumno justificando el motivo.

Al igual que las altas, las solicitudes de baja generarán un folio y serán validadas por Control Escolar para su aplicación definitiva en la matrícula de la escuela.

#### C. Solicitar cambio de atributos

Las solicitudes de cambio de atributos permitirán realizar correcciones requeridas para los datos de un alumno. En la Imagen. 8 se muestra las acciones sobre este alumno, para abrir la ventana damos clic en la opción C **"Solicitar cambio de atributos"** (ver Imagen. 11).

Para solicitar cambio de atributos siga los siguientes pasos:

C1. En la pantalla se muestran los datos del alumno al que se realizará la corrección de datos.

C2. Dar clic en el recuadro para que se active con una palomita enseguida del atributo que desea corregir. Esta acción será solo para el atributo a corregir.

C3. Toda corrección requiere de registro de una observación.

C4. Tipo de documento que se adjuntará.

Las solicitudes de corrección permitirán adjuntar los siguientes documentos adicionales:

- CURP: Obligatorio si se solicita una corrección de CURP.
- Acta de nacimiento: Obligatorio si se solicita una corrección de cualquier atributo distinto al CURP.

C5. Examinar el archivo que se va adjuntar que sea para la corrección.

C6. Posteriormente presionamos el botón"

SOLICITAR

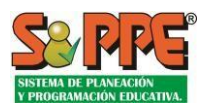

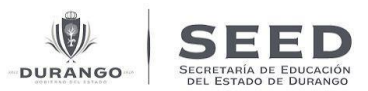

|                                  |                                                                                                    | SOLICITAR CORRECIÓN DE DATOS 🗙                                                                                                    |
|----------------------------------|----------------------------------------------------------------------------------------------------|----------------------------------------------------------------------------------------------------|
| ABARCA DELGADO MI                | Chell Carolina Secundaria <b>3. Terc</b>                                                                    | cero B AADMO91212MDGBLCA5                                                                                                    |
| Género: MUJER                    | Fecha Nac.: 12/12/2                                                                                         | 009 RFE: AADM091212UM4                                                                                                    |
| Atributos a mod     C2     CURP: | Primer Apellido:                                                                                            | Segundo Apellido:                                                                                                    |
| Nombre:                          | Género:                                                                                                    | Fecha Nacimiento: dd/mm/yyyyy                                                                                                    |
|                                  | seleccione 🗸                                                                                                | int,                                                                                                    |
| * Observaciones:                 | Longitud de mensaje disponible:1000     S Tipo de de     seleccio     Para adjuntar un     Elegir Ah     Cs | ocumento adjunto:<br>ne<br>archivo seleccione con doble clic ó de clic en abrir.<br>ivos Sin archivos seleccionados<br>CERRAR SOLICITAR |
|                                  |                                                                                                    | C6                                                                                                    |

Imagen.11 Solicitar cambio de atributos al alumno.

Las solicitudes de cambio de atributos registradas por preescolar, primaria y secundaria generarán un folio y serán validadas por los Enlaces de Unidades Regionales y por Control Escolar para su aplicación final en la matrícula de la escuela.

## 5.-Acciones sobre grupo

Facilita la asignación inicial de grupos, mediante la selección de nivel, turno y grado, tanto de origen como el destino de los alumnos, para realizar estas acciones dependerá de los periodos y fechas que el Departamento de Control Escolar establezca (ver Imagen.6 punto H). Algunas de estas acciones sólo aplican para ciertos niveles educativos.

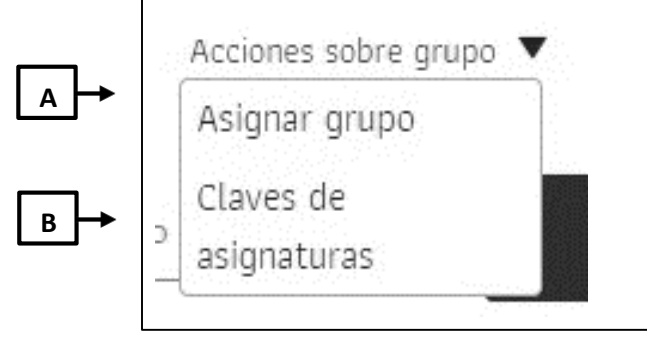

Imagen.6.3 Acciones sobre grupo.

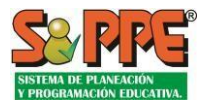

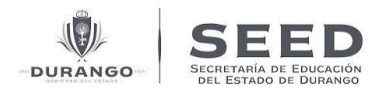

**A. Asignar grupo:** Para asignar grupo a un alumno, presionaremos el botón "Acciones sobre grupo", seleccionaremos el punto A "Asignar Grupo" se presentará la pantalla para asignar alumnos a grupos, esta pantalla se ilustra en la Imagen 12.

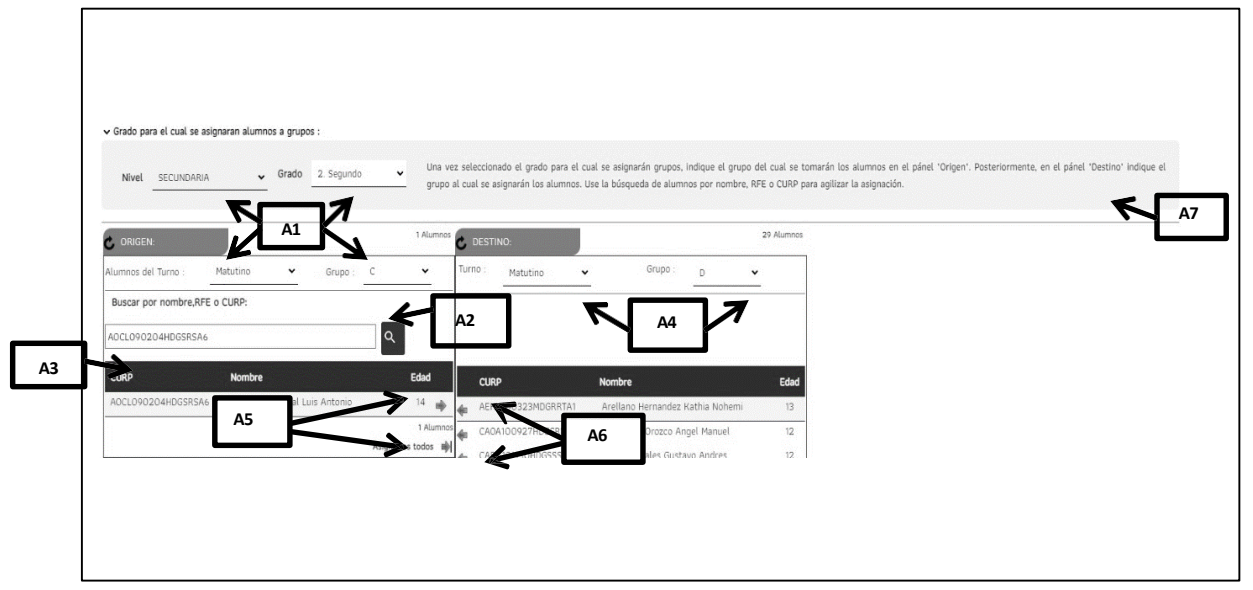

Imagen. 12 Asignar Grupo al alumno.

Para asignarle grupo a uno o varios alumnos siga los siguientes pasos: Sección Origen.

A1. Defina el nivel, grado, turno y grupo de origen del alumno.

A2. Si se desea buscar a un alumno en particular emplearemos el filtro "Buscar por nombre, RFE, o CURP".

**A3.** En el Listado de alumnos origen aparece la lista de alumnos según nuestros parámetros de búsqueda. Sección Destino.

A4. Indicamos el turno y grupo donde será asignado el alumno seleccionado.

**A5.** Presionamos sobre el botón ♥ en el listado origen "asignar individual" el alumno deseado, conforme se asignen alumnos se actualizará ambos listados, indicando el número total de alumnos asignados a un grupo.

Para asignar la lista de todo el grupo presionar sobre el botón 喇 "asignar todos" para asignar el grupo de destino.

A6. En caso que desee desasignar alumnos dar clic sobre el botón<sup>4</sup> de la lista destino, esto permitirá "desasignar individualmente" al alumno, al desasignar al alumno, este volverá al grupo de origen. Para desasignar todos los alumnos de la lista destino dé clic en el botón<sup>4</sup> "desasignar todos", esta acción retirará de la lista a todos los alumnos a su lugar de origen.

**A7.** Texto de ayuda en pantalla para el proceso de asignación de grupo.

**\*\*NOTA 9:** El origen de los alumnos puede ser tomado a partir de un grupo existente, o indicar que se trabajará sobre los alumnos sin grupo asignado, al indicarse el origen, aparecerá una lista de alumnos que cumplan con la condición definida de origen.

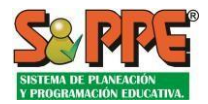

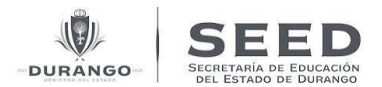

**B.** Claves de asignatura (sólo secundaria): Nos facilita asignar las asignaturas por grupos de alumnos o de manera individual al alumno. Esta acción aplica sólo para el nivel Secundaria.

Para asignar claves de asignatura, presionaremos sobre el botón **"Acciones sobre grupo"** (ver Imagen. 6), seleccionaremos el punto B **"Claves de asignatura"**, se presentará la pantalla para asignar claves de asignatura, como se ilustra la Imagen 13.

| Turner      | Gdo /Gpo ;              | Dian Ect : | Arter                         | Tocoología                                    |   |    | <br>                       | V |
|-------------|-------------------------|------------|-------------------------------|-----------------------------------------------|---|----|----------------------------|---|
| Matutino    | ~ 1er. A                | 2019 Sec   | - seleccione para asignar - ~ | <ul> <li>seleccione para asignar -</li> </ul> | ~ |    |                            |   |
| No.         | Nombre                  |            |                               | Artes                                         |   |    | <br>Tecnología             |   |
| <b>√</b> 1  | ALBA<br>AATEI           |            | ISLRDA                        | MÚSICA                                        | 7 |    | ESTÉTICA Y SALUD CORPORA ~ | ] |
| <b>√</b> 2  | ALVARADO                |            | SIVDAT                        | MÚSICA                                        | ~ |    | ESTÉTICA Y SALUD CORPORA ~ | ] |
| ¥ 3         | CARDONA                 |            | 5000 AG                       | MÚSICA                                        | ~ | B3 | ESTÉTICA Y SALUD CORPORA ~ | ] |
| 4           | CARRERA                 |            | SKRUAS                        | MÚSICA                                        | ~ |    | ESTÉTICA Y SALUD CORPORA ~ | ] |
|             | CAVE080<br>CASTRO       |            | RLSA3                         | MÚSICA                                        | ~ |    | ESTÉTICA V SALUD CORPORA ~ | ] |
|             | CAVR08<br>CEDILLO       |            | SSLCA8                        | ANIGICA                                       |   |    |                            | ] |
| V 0         | CEHD08(<br>CERVANTES    |            | CDRRA7                        | MUSICA                                        |   |    | ESTETICA Y SALUD CORPORA * | ] |
| · · · ·     | CELD081118              |            | SRRGAG                        | MUSICA                                        | ~ |    | ESTETICA Y SALUD CORPORA ~ |   |
| <b>√</b> 8  | COAJ07(                 |            | HNELBSAS                      | MÚSICA                                        | ~ |    | ESTÉTICA Y SALUD CORPORA ~ |   |
| V 9         | DE LA CRUZ<br>CUMS08082 |            | HASRRNA                       | MÚSICA                                        | ~ |    | ESTÉTICA Y SALUD CORPORA ~ | ] |
| <b>√</b> 10 | ELIZONDO<br>EIPA080811  |            | HASLDLAS                      | MÚSICA                                        | ~ |    | ESTÉTICA Y SALUD CORPORA ~ | ] |
| ✓ 11        | FACIO<br>FAPCO          |            | HASCLRAS                      | MÚSICA                                        | ~ |    | ESTÉTICA Y SALUD CORPORA ~ | ] |
| ✓ 12        | FERNANDEZ               |            | HACODEAE                      | MÚSICA                                        | ~ |    | ESTÉTICA Y SALUD CORPORA ~ |   |
| <b>v</b> 13 | GALINDO                 |            | HINSING STATUTE               | MÚSICA                                        | ~ |    | ESTÉTICA Y SALUD CORPORA ~ | 1 |
| 14          | GAPIOSOS                |            | HASLENAZ                      | MÚSICA                                        | ~ |    | ESTÉTICA Y SALUD CORPORA ~ | ] |
| .4.15       | GAHA08<br>GARCIA        |            | HASRRLAG                      | MÚSICA                                        | ~ |    | ESTÉTICA V SALUD CORDORA V | ] |
| ¥ 13        | GARA08<br>GUTIERREZ     |            | HASRVRA8                      | - moster                                      |   |    |                            | 1 |
| ✓ 16        | GUZA08061               |            | 7HASTXQA9                     | MUSICA                                        | ~ |    | ESTETICA Y SALUD CORPORA ~ |   |
| V 17        | JISA0810                |            | ASMNXAS                       | MÚSICA                                        | ~ |    | ESTÉTICA Y SALUD CORPORA ~ |   |

Imagen. 13 Asignaciones de claves de asignatura.

Para asignar claves de asignatura a varios alumnos siga los siguientes pasos:

**B1.** Usamos el filtro para definir el turno y grado/grupo, seleccionamos asignatura de artes (artes visuales, danza, música y teatro), así como, seleccionamos asignatura de Tecnología.

Una vez que realizó su actualización aparecerá la misma asignatura a todos los alumnos.

**B2.** Mensaje que informa que al seleccionar asignatura desde el filtro asignamos la misma asignatura a todos los alumnos.

Para asignar claves de asignatura a un alumno siga los siguientes pasos:

- B3. Al dar clic en este cuadro podrá seleccionar la asignatura de manera individual por alumno.
- **B4.** Porcentaje en avance de captura de asignación de asignaturas.
- **B5.** <sup>Ⅰ</sup> Indica que la captura no está al 100%. <sup>✔</sup> Indica que la captura está al 100%.

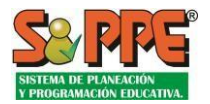

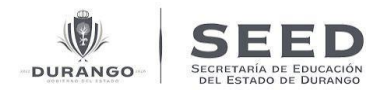

## Reportes de Solicitudes de Movimientos

El punto E de la Imagen 6 le permite generar dos tipos de reportes relacionados con las solicitudes de movimiento generadas:

A. Reporte de Movimientos de Alumnos: Éste muestra el detalle de cada solicitud de movimiento registrada por el centro de trabajo durante el ciclo escolar. Presenta los documentos adjuntos, así como el detalle de la solicitud cuando fue registrada y cuando fue atendida por Control Escolar.

| Sistema de Planeación Y Programación Ed                                      | ucativa                                          |                                        | Reporte                                     | de movimier   |
|------------------------------------------------------------------------------|--------------------------------------------------|----------------------------------------|---------------------------------------------|---------------|
| FOLIO NIVEL REGION TIPO<br>515336 DPR 16                                     | DE MOVIMIENTO PASO<br>Alta en CT 2 Resolución CE |                                        |                                             | Fe<br>en      |
| ARCHIVOS ADJUNTOS:                                                           |                                                  |                                        |                                             | ,             |
| No se adjuntó archivo                                                        |                                                  |                                        |                                             |               |
| IDENTIFICACIÓN DEL CEN                                                       | TRO DE TRABAJO                                   |                                        |                                             |               |
| Clave:                                                                       | Nombre: RICARDC                                  |                                        | Tumo: Matutino                              |               |
| Responsable: *[ENCARGADO] ALVAREZ                                            |                                                  | Sector: 01                             | Zona Escolar: <u>049</u>                    |               |
| DATOS DEL MOVIMIENTO                                                         |                                                  |                                        | Alta en CT - Alumno proveniente o           | le escuela en |
| CUR9: BERD14062<br>Fecha Nacimiento: 23/06/2014<br>Fecha ingreso: 01/10/2020 | Primer Apellido: BECERRA<br>Genero: HOMBRE       | Segundo Apellido:<br>Nivel: <b>PRI</b> | Nombre:<br>Gdo./Gpo.: Matutino 1. Primero A |               |
| PROCESO                                                                      |                                                  |                                        |                                             |               |
| Empleado (Expediente) / ALVAREZ                                              | 17/11/2020 14:12                                 |                                        |                                             |               |
|                                                                              |                                                  |                                        |                                             |               |
|                                                                              | 10 01 0000 10 11                                 |                                        |                                             |               |

Imagen.16 Reporte de Movimientos de alumno.

**A1. Información General:** Todas las solicitudes, tanto de alta, cambio de atributos y cambio de grupo generarán un folio por alumno, el cual permitirá darle seguimiento y la atención de tal solicitud. Así como, el nivel al que pertenece la solicitud y región.

**A2.** Archivos Adjuntos: Indica el tipo de documento que debe cargar previamente para la generación de la solicitud depende del tipo de movimiento.

**A3. Identificación del Centro de Trabajo:** Muestra los datos del CT desde el cuál se generó la solicitud, Clave, Responsable, Nombre de la Escuela y Turno.

**A4. Datos del Movimiento:** Indica los datos generales del alumno desde CURP, Nombre completo, Fecha de Nacimiento, Grado y Grupo al que pertenece, y la fecha en la que ingreso al plantel.

**A5. Proceso**: Muestra el nombre del empleado encargado de realizar la solicitud y la fecha en la que esta fue generada. También incluye el nombre del responsable de la Unidad Regional que se encarga de aceptar o rechazar las solicitudes generadas de las escuelas que correspondan a su región. **A6:** Indica si la solicitud es aceptada o rechaza, así como el motivo del rechazo.

Cada solicitud puede tener los siguientes estados:

- En trámite: Se refiere a una solicitud recién registrada. En este estado el centro de trabajo aún puede borrar la solicitud en caso de existir algún error.
- Aplicada: Solicitud que ya ha sido atendida por Control Escolar y el movimiento correspondiente ha sido

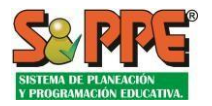

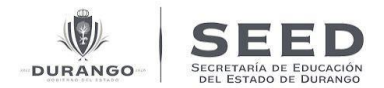

aplicado en firme en la matrícula de la escuela.

- **Rechazada:** Solicitud que Control Escolar decidió rechazar. El motivo del rechazo es registrado como parte de la solicitud.
- Renunciada: Cuando un centro de trabajo elimina una solicitud, esta es marcada como "renunciada".
  - **B. Reporte Global de Movimientos:** Listado en Excel de todas las solicitudes registradas por el centro de trabajo, incluyendo el folio y situación de cada una.

| A           | В               | C            | D          | E          | F         | G          | н          | 1          | J        | K        | L     | M     | N          | 0                 | р   | Q            |
|-------------|-----------------|--------------|------------|------------|-----------|------------|------------|------------|----------|----------|-------|-------|------------|-------------------|-----|--------------|
| Folio       | TipoMovimi      | Motivo       | Estado     | CURP       | RFE       | Apellido1  | Apellido2  | Nombre     | Nivel    | Turno    | Grado | Grupo | Document   | os Ciclo          | CCT | Observacion  |
| Global de N | lovimientos     |              |            |            |           |            |            |            |          |          |       |       |            |                   |     |              |
| 51386       | 3 Cambio de g   | Otro         | Aplicado   | RENS13011  | RENS1301  | RENTERIA   | NEVARES    | SARA VALE  | PRIMARIA | Matutino |       | 2 B   |            | Ciclo 2020-2021   |     |              |
| 51327       | 9 Alta en CT    | Alumno prov  | Aplicado   | RENS13011  | RENS1301  | RENTERIA   | NEVARES    | SARA VALE  | PRIMARIA | Matutino |       | 2 A   |            | Ciclo 2020-2021   |     |              |
| 51254       | 2 Alta en CT    | Alumno prov  | Aplicado   | TITS140813 | TRTS14081 | TRINIDAD   | TORRES     | SOFIA DAY  | PRIMARIA | Matutino |       | 1 B   |            | Ciclo 2020-2021   |     |              |
| 51254       | 1 Alta en CT    | Alumno forá  | Aplicado   | RORF1404:  | RORF1404  | RODRIGUEZ  | RIOS       | FERNANDO   | PRIMARIA | Matutino |       | 1 B   | CURP, Acta | d Ciclo 2020-2021 |     |              |
| 51253       | 9 Alta en CT    | Alumno prov  | Aplicado   | MEPV1205   | MEPV1205  | MEJIA      | DE LA PEÑA | VALENTINA  | PRIMARIA | Matutino |       | 3 A   |            | Ciclo 2020-2021   |     |              |
| 51158       | 7 Alta en CT    | Alumno prov  | Aplicado   | LOEM1403   | LOEM1403  | LOPEZ      | ESQUIVEL   | MELINA     | PRIMARIA | Matutino |       | 1 A   |            | Ciclo 2020-2021   |     |              |
| 51158       | 1 Alta en CT    | Alumno prov  | Aplicado   | MEPI14050  | MEPI14050 | MEJIA      | DE LA PEÑA | ISABELLA   | PRIMARIA | Matutino |       | 1 A   |            | Ciclo 2020-2021   |     |              |
| 51157       | 9 Alta en CT    | Alumno prov  | Aplicado   | MIFL14010  | MIFL14010 | MIRELES    | FRAUSTO    | LUZ MARIA  | PRIMARIA | Matutino |       | 1 A   |            | Ciclo 2020-2021   |     |              |
| 51156       | 5 Baja o trasla | Traslado (ca | Aplicado   | ROVL09066  | ROVL0906  | DE LA ROSA | VELA       | LESLY GUAD | PRIMARIA | Matutino |       | 6 C   |            | Ciclo 2020-2021   |     | Aplicación a |
| 51155       | 9 Baja o trasla | Cambio a oti | Aplicado   | HEPR09111  | HEPR0911  | HERNANDEZ  | PADILLA    | RAFAEL     | PRIMARIA | Matutino |       | 6 A   |            | Ciclo 2020-2021   |     | Aplicación a |
| 49883       | 5 Alta en CT    | Alumno prov  | Aplicado   | MASJ0905   | MASJ0905  | MACIAS     | SANCHEZ    | JULIO CESA | PRIMARIA | Matutino |       | 6 B   |            | Ciclo 2020-2021   |     |              |
| 49883       | 3 Alta en CT    | Alumno prov  | Aplicado   | MASJ1307   | MASJ1307  | MACIAS     | SANCHEZ    | JESUS EMM  | PRIMARIA | Matutino |       | 2 A   |            | Ciclo 2020-2021   |     |              |
| 49882       | 8 Alta en CT    | Alumno prov  | Renunciado | MASJ1307   | MASJ1307  | MACIAS     | SANCHEZ    | JESUS EMM  | PRIMARIA | Matutino |       | 2 B   |            | Ciclo 2020-2021   |     |              |
| 49882       | 1 Alta en CT    | Alumno prov  | Aplicado   | VEGD1406   | VEGD1406  | VELEZ      | GRIMALDO   | DANTE GIO  | PRIMARIA | Matutino |       | 1 B   |            | Ciclo 2020-2021   |     |              |
| 49881       | Alta en CT      | Alumno prov  | Aplicado   | LAAS14111  | LLAS14111 | LLAMAS     | ACEVEDO    | SOFIA RAF  | PRIMARIA | Matutino |       | 1 B   |            | Ciclo 2020-2021   |     |              |
| 49880       | 8 Alta en CT    | Alumno prov  | Aplicado   | LAAJ14111  | LLAJ14111 | LLAMAS     | ACEVEDO    | MARIA JOS  | PRIMARIA | Matutino |       | 1 B   |            | Ciclo 2020-2021   |     |              |
| 49879       | 5 Alta en CT    | Alumno prov  | Rechazado  | MIFL14010  | MIFL14010 | MIRELES    | FRAUSTO    | LUZ MARIA  | PRIMARIA | Matutino |       | 1 A   |            | Ciclo 2020-2021   |     | No puede s   |
| 49524       | 1 Alta en CT    | Alumno prov  | Rechazado  | TITS140813 | TRTS14081 | TRINIDAD   | TORRES     | SOFIA DAY  | PRIMARIA | Matutino |       | 1 B   |            | Ciclo 2020-2021   |     | No puede s   |
| 48903       | 9 Baja o trasla | Traslado (ca | Aplicado   | GOCG1405   | GOCG1405  | GOMEZ      | CUEVAS     | GERARDO A  | PRIMARIA | Matutino |       | 1 B   |            | Ciclo 2020-2021   |     |              |
| 48896       | Baja o trasla   | Traslado (ca | Aplicado   | PAMA1413   | PAMA141   | PADILLA    | MILAN      | ABIGAIL EL | PRIMARIA | Matutino |       | 1 B   |            | Ciclo 2020-2021   |     |              |
| 48664       | 2 Alta en CT    | Alumno prov  | Aplicado   | CUGF1404:  | CUGF1404  | CURIEL     | GONZALEZ   | MARIA FER  | PRIMARIA | Matutino |       | 1 B   |            | Ciclo 2020-2021   |     |              |
| 48662       | 8 Alta en CT    | Alumno prov  | Aplicado   | GALS14080  | GALS14080 | GARCIA     | LEGAZPI    | SARA PAUL  | PRIMARIA | Matutino |       | 1 A   |            | Ciclo 2020-2021   |     |              |
| 48647       | 5 Baja o trasla | Traslado (ca | Aplicado   | IARJ14020  | IBRJ14020 | IBARRA     | REYES      | JONATHAN   | PRIMARIA | Matutino |       | 1 A   |            | Ciclo 2020-2021   |     |              |
| 48396       | 7 Baja o trasla | Deserción    | Aplicado   | AEGZ09031  | AEGZ0903  | ALFEREZ    | GARCIA     | ZAHIRA YU  | PRIMARIA | Matutino |       | 4 A   |            | Ciclo 2020-2021   |     | Aplicación a |
| 48396       | 5 Baja o trasla | Traslado (ca | Aplicado   | TOCA1212   | TOCA1212  | TORRES     | CHACON     | AXEL DARIE | PRIMARIA | Matutino |       | 3 B   |            | Ciclo 2020-2021   |     |              |

Imagen.17 Reporte global de movimientos.

## IV. SECCIÓN DOS – DATOS DEL ALUMNO

Consultar y administrar datos particulares de cada alumno. Esta sección nos permite mostrar y modificar la siguiente información del alumno:

- Datos personales que no correspondan a la identificación del alumno.
- Datos familiares.
- Necesidades educativas especiales y aptitudes sobresalientes.

| Datos del Alumno      |   |                       |   |                     |                         |                |
|-----------------------|---|-----------------------|---|---------------------|-------------------------|----------------|
| Matrícula:            |   | Primer Apellido:      |   | Segundo Apellido:   | Nombres:                |                |
| 00MJ1805118V8         |   |                       |   |                     | JENIFER LEYZU           |                |
| CURP:                 |   | Género:               |   | Fecha de Nacimento: | País de Nacimier        | to:            |
|                       |   | Mujer                 | ~ | 11/05/2018          | MEXICO                  |                |
| Estado de Nacimiento: |   | Municipio Nacimiento: |   | Estado Donde Vive:  | Municipio Donde         | Vive:          |
| DURANGO               | ~ | seleccione            | ~ | seleccione          | ✓seleccione             |                |
| Localidad Donde Vive: |   | Colonia:              |   | Calle:              | Número Domicili         | o: Código Post |
| seleccione            | ~ | seleccione            | ~ |                     | 55                      |                |
|                       |   |                       |   |                     |                         |                |
|                       |   |                       |   | С                   |                         |                |
|                       |   |                       |   |                     | A                       |                |
|                       |   |                       |   |                     | <sup>O</sup> FOTOGRAFIA | ✓GUARDA        |

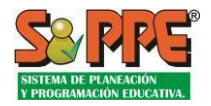

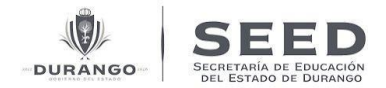

Para ingresar presione la pestaña "Datos del alumno", aparecerá la pantalla mostrada en la Imagen. 18.

- a. Para iniciar debemos hacer la búsqueda rápida del alumno, esto se podrá realizar a través el filtro "Buscar por Nombre, Matricula o CURP.
- b. Una vez encontrado el alumno se mostrará los datos personales del alumno seleccionado.
   Los siguientes atributos no podrán ser modificados por los centros de trabajo:
  - Matricula
  - Primer Apellido
  - Segundo apellido
  - Nombre

- CURP
- Género
- Fecha de nacimiento

Atributos que podrán ser modificados por el director:

- País de nacimiento
- Estado de nacimiento
- Municipio de nacimiento
- Estado donde vive
- Localidad donde vive
- Código postal
- Municipio donde vive
- Colonia
- c. **"Fotografía del alumno",** en la pantalla de la Imagen. 18 presionando el punto **c**, el director tendrá la opción de subir la fotografía del alumno.
  - En caso de que se cuente con una fotografía del alumno en un archivo electrónico, dar clic en examinar para seleccionar la fotografía.
  - Para ver la fotografía seleccionada, damos clic en "visualizar" y se desplegará la fotografía en la pantalla.
  - Posteriormente presionamos sobre el botón "Actualizar" y se registra la fotografía en el expediente

del alumno y solo damos

para volver a los datos del alumno.

• Restablecer: Utilizando este ícono Restablecer será posible descartar la fotografía seleccionada del alumno y restablecer la anterior. (sólo en caso de que ya se contara con una fotografía previa).

\*NOTA 11: Esta fotografía sólo es un elemento más del expediente del alumno. No corresponde a la fotografía a ser utilizada en el certificado.

X CERRAR

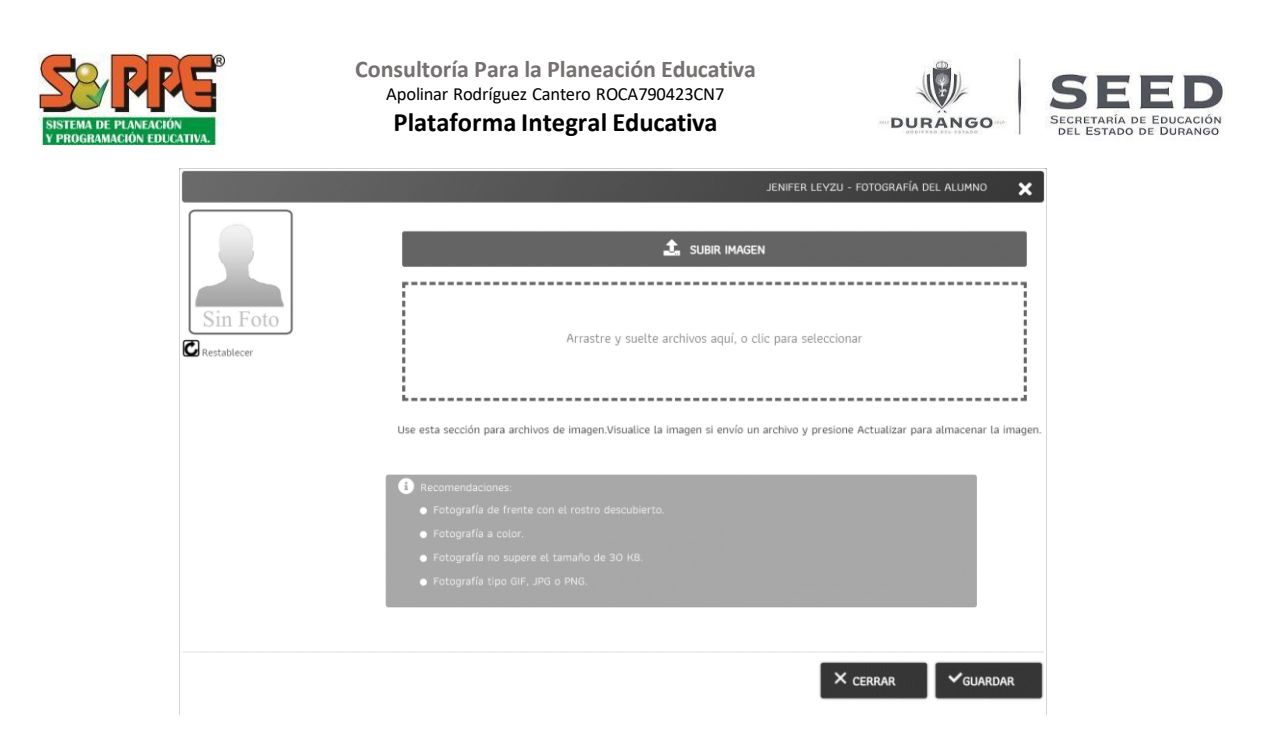

Imagen. 19 pantalla para registrar fotografía del alumno.

#### Familiares del alumno

Registrar datos familiares en el expediente del alumno.

Damos clic sobre la opción "Familiares" para abrir la pantalla como se muestra en la Imagen. 21

|        | Presionamos en "                  | • NUEVO FAMILIAR ", para editar nuevo f           | familiar del alumr | 10.                |   |
|--------|-----------------------------------|---------------------------------------------------|--------------------|--------------------|---|
| Nomb   | re: JENIFER LEYZU                 | Buscar por nombre, matrícula o C                  | URP alumnos:       |                    |   |
|        |                                   | Jenifer Leyzu                                     |                    |                    |   |
| Datos  | del Alumno                        |                                                   |                    |                    |   |
| Famili | ares                              |                                                   |                    |                    |   |
|        | Parentesco Nombre                 | Télefono Casa Télefono Celular Correo Electrónico | Ocupación          | Vive con el alumno |   |
| Ø      | Padre o MadreNANCY GRADILLA PEREZ | 55555555                                          | HOGAR              | Si                 | Û |
|        |                                   |                                                   |                    |                    |   |
|        |                                   |                                                   | +                  | NUEVO FAMILIA      | R |
|        |                                   |                                                   |                    |                    |   |

Imagen. 20 agregar familiares del alumno.

• Este panel permitirá registrar los datos del familiar:

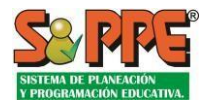

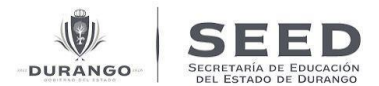

- Datos generales: Parentesco (padre o madre, hijo, esposo, tío, hermano, abuelo, conocido, otro parentesco, ninguno). Apellidos, nombres, género, fecha de nacimiento, estado de nacimiento.
- Dirección si vive o no con el alumno, teléfono de contacto. En caso de indicar que el familiar vive con el alumno, se mostrarán los datos de domicilio del alumno.
- Otros datos: CURP, ocupación y último grado de estudios.

En caso de que el familiar sea tutor del alumno la casilla deberá activarse en el recuadro en la parte superior derecha con una palomita, sólo podrá existir un tutor por alumno. Sólo se permite el registro de un tutor por alumno.

Una vez editados los datos en la pantalla de la Imagen. 21 finalmente le damos " GUARDAR " para en el expediente.

" para que quede

|                               |                       | ADAME                   | GUADALUPE           | - DATOS DE FAMILIAR N            | NUEVO 🗙             |
|-------------------------------|-----------------------|-------------------------|---------------------|----------------------------------|---------------------|
| I≡ Datos Generales            |                       |                         | El fam              | iliar es tutor del a             | lumno 🗆             |
| * Parentesco:<br>seleccione 🗸 | Primer Apellido:      | Segundo Apel            | lido:               | * Nombres:                       |                     |
| * Género:<br>seleccione 🗸     | Fecha Nacimiento:     | Estado Nacim            | iento:<br>~         | Municipio Nacimiei<br>seleccione | nto:                |
| Domicílio y Contacto          |                       |                         | El far              | niliar vive con el a             | lumno 🗆             |
| Estado Donde Vive:            | Municipio Donde Vive: | Localidad Dor           | nde Vive:           | Colonia:                         |                     |
| seleccione 🗸                  | seleccione 👻          | seleccione              | ~                   | seleccione                       | ~                   |
| Calle :                       | Número: Código Pos    | tal: Teléfono de ca     | asa:                | Teléfono Celular:                |                     |
| Otros Datos                   |                       |                         |                     |                                  |                     |
| CURP:                         | Ocupación:            | Último grado (          | de estudios:        |                                  |                     |
|                               | seleccione            | seleccione              |                     | ~                                |                     |
|                               | (*)Datos              | obligatorios.Adicionalr | nente, es obligator | io capturar al menos uno de      | e los dos apellidos |

Imagen. 21 Aquí agregamos los datos de familiares del alumno.

En el panel de familiares se mostrará la lista de familiares registrados para el alumno.

| Nombre: JENIFER LEYZU              |               | Buscar po<br>Jenifer Le | r nombre, matricula o CURP alumnos<br>yzu |           |                    |   |
|------------------------------------|---------------|-------------------------|-------------------------------------------|-----------|--------------------|---|
| Datos del Alumno                   |               |                         |                                           |           |                    |   |
| Familiares                         |               |                         |                                           |           |                    |   |
| Parentesco Nombre                  | Télefono Casa | Télefono Celular        | Correo Electrónico                        | Ocupación | Vive con el alumno |   |
| Padre o Madre NANCY GRADILLA PEREZ | 555555555     | 5555555555              | pruebas@synchro.mx                        | HOGAR     | No                 | 0 |
|                                    |               |                         |                                           | l         |                    |   |

Imagen. 22 lista de familiares del alumno registrados.

\*NOTA 12: En caso de que el familiar viva con el alumno, el parentesco se mostrará en "**negrita**", adicionalmente si el familiar es tutor del alumno, se mostrará en color "**verde**".

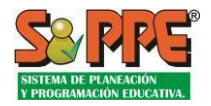

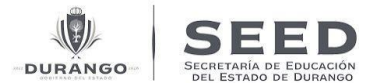

Presionando sobre este ícono 🖉 nos permite abrir la pantalla (Imagen.22) para modificar los datos del familiar.

Dar clic sobre este ícono se eliminará el familiar correspondiente.

#### **Necesidades Educativas Especiales y Aptitudes Sobresalientes**

Este panel permitirá el registro de las condiciones especiales de un alumno.

En la Imagen.18 letra F podemos ver la opción para dar clic "Necesidades Educativas Especiales y Aptitudes Sobresalientes". Al activar el panel se muestran los listados presentados en la pantalla Imagen 23.

| Necesidades educativas especiales y Aptitudes Sobresalientes |                               | Agregar aptitud                  |
|--------------------------------------------------------------|-------------------------------|----------------------------------|
| Necesidades especiales                                       | Aptitudes sobresaliente       | sobresaliente                    |
| Condición Necesidad Educativa Especial                       | Aptitud Sobresiliente         |                                  |
| Agregar nueva<br>necesidad especial                          | + NUEVA NECESIDAD<br>ESPECIAL | + NUEVA APTITUD<br>SOBRESALIENTE |

Imagen. 23 necesidades Educativas Especiales del Alumno.

De acuerdo a la Norma de Control Escolar de Educación Básica, las condiciones especiales de los alumnos se clasifican en:

- Necesidades Educativas Especiales:
  - Con Discapacidad 0
  - Sin Discapacidad 0
  - 0 Trastornos
- **Aptitudes Sobresalientes**

Damos clic sobre el botón "

", enseguida se abre la pantalla (ver Imagen. 24). Para

seleccionar la condición necesaria del alumno.

| ondición:                    |                   |
|------------------------------|-------------------|
| Con Discapacidad             | ~                 |
| ecesidad Educativa Especial: |                   |
| seleccione                   | ~                 |
|                              | × CERRAR ✓GUARDAR |
|                              |                   |

Imagen. 24 agregar Necesidades Educativas Especiales al Alumno.

De acuerdo a la condición seleccionada, se activará el panel de la Necesidad Educativa Especial:

• Con discapacidad.

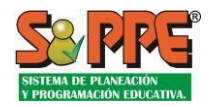

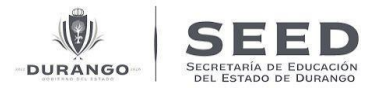

- Sin discapacidad.
- Trastorno.

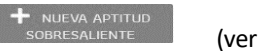

En el caso de presentar una Aptitud Sobresaliente, damos clic sobre el botón Imagen. 25).

| ALONSO                       | SANTIAGO - APTITUD SOBRESALIENTE | × |
|------------------------------|----------------------------------|---|
| Condición:                   |                                  |   |
| Aptitud Sobresaliente        |                                  | ~ |
| Necesidad Educativa Especial | t.                               |   |
| seleccione                   |                                  | ~ |
|                              |                                  | R |

Imagen. 25 aptitudes Sobresalientes en el Alumno.

Es posible registrar más de una Necesidad Especial o Aptitud Sobresaliente para el alumno.

En la Imagen 26 se muestra la lista de la Necesidad Educativa Especial y Aptitud Sobresaliente en el alumno. Si

| requiere eliminar dé clic en el botón<br>+ NUEVA APTITUD<br>SOBRESALIENTE<br>". | , o para agregar nuevamente dé clic en " | " o "          |
|---------------------------------------------------------------------------------|------------------------------------------|----------------|
| Necesidades educativas especiales y Aptitudes Sobresalientes                    |                                          |                |
| Necesidades especiales                                                          | Aptitudes sobresaliente                  |                |
| Condición Necesidad Educativa Especial                                          | Aptitud Sobresaliente<br>ASC Creativa    | Û              |
|                                                                                 | + NUEVA NECESIDAD<br>ESPECIAL SOBRESALI  | PTITUD<br>ENTE |

Imagen. 26Necesidades Educativas y Aptitudes Sobresalientes registradas en el alumno.

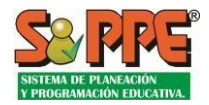

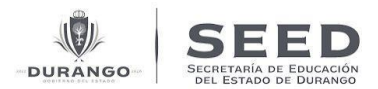

V. SECCIÓN TRES – Evaluaciones

Capturar o consultar la evaluación del alumno, organizadas en periodos de evaluaciones.

Para abrir la pantalla de registro de evaluaciones (ver Imagen.6), damos clic en la opción "Evaluaciones" de la letra **B** de las funcionalidades de **Control Escolar**. En caso de querer regresar al listado de alumnos sólo dé clic sobre la pestaña "**Matrícula Escolar**".

## Evaluaciones de nivel Preescolar

Presionar sobre el texto "Evaluaciones", enseguida se abre la pantalla de la Imagen. 27, en la que nos mostrará las capturas disponibles del centro de trabajo.

Para realizar la captura de evaluaciones siga los siguientes pasos:

**Paso 1.** En el listado de **"Capturas disponibles**", seleccionamos **"Evaluación Preescolar"**. En la misma ventana del lado derecho están los periodos de evaluación, conformada por cuatro columnas:

|                         | Captura 🖶 For          | matos 🕅 Report | tes Matrícula | Liti Reportes Captura | Periodos, fecha y<br>para la captu | avance que<br>ra de prees | e aplican<br>colar   |
|-------------------------|------------------------|----------------|---------------|-----------------------|------------------------------------|---------------------------|----------------------|
| Capturas<br>disponibles | Capturas Disponibles 🗸 |                | ✓Evaluación   | preescolar            | *                                  |                           |                      |
| •                       | Evaluación preescolar  | ≓ Abierta >    |               | Periodo               | Fecha Captura                      | Avance                    | Captura              |
|                         | Inasistencias          | ≓ Abierta      | O Prime       | r Periodo             | 16/11/2020 - 24/11/2020            | 99.89 %                   | ■Abierta             |
|                         | h Tallas da Haifannas  | = Ablasta      | O I Segur     | do Periodo            | 15/03/2021 - 18/03/2021            | 0.00 %                    | <sup>™</sup> Abierta |
|                         | Ialias de Uniformes    | ADIerta        | O L Torres    | Dariada               |                                    | 0.00%                     |                      |

Imagen. 27 capturas disponibles nivel preescolar.

Periodo: Nos informa el periodo de evaluación, éste dependerá del periodo de captura que se desea registrar.

El ícono expansión) permite abrir el listado general de grupos del centro de trabajo, para el cual es posible desplegar o cerrar el listado.

**Fechas de captura:** Periodo en el que se encuentra abierta la captura para el registro de evaluación, éste periodo es administrado por el responsable de control escolar.

Avance: Porcentaje de captura realizada para cada PERIODO.

**Estatus de la captura:** Permite saber si el periodo que está abierto para la captura, sí muestra el ícono **FAbierta**, podemos registrar evaluaciones de los grupos.

Paso 2. Para abrir los grupos a registrar captura presionamos sobre el ícono  ${}^{\bullet \bullet}$  (ver Imagen.29).

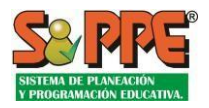

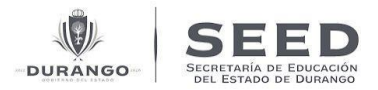

Ícono C: Cuando un periodo se encuentra abierto para su captura, indicando que es posible registrar las evaluaciones.

Ícono 🛇: Significa que el periodo se encuentra cerrado y no es posible registrar evaluaciones.

Ícono 🗹 : Cuando la captura se ha completado en el grupo.

Ícono ! : La captura no llegue en su totalidad al 100%, se mostrarán capturas pendientes.

| Captura 🖶 Forr                           | natos 🕅 Re             | portes M | latrícula Lul Reportes Captura                                                            |                                                                                                |                 |          |
|------------------------------------------|------------------------|----------|-------------------------------------------------------------------------------------------|------------------------------------------------------------------------------------------------|-----------------|----------|
| Capturas Disponibles 🗸                   |                        | Ľ        | Evaluación preescolar                                                                     |                                                                                                |                 |          |
| Evaluación preescolar                    | F Abierta              | >        | Periodo                                                                                   | Fecha Captura                                                                                  | Avance          | Captura  |
| ▶ Inasistencias<br>▶ Tallas de Uniformes | ≓ Abierta<br>≓ Abierta |          | Matutino 1er. A<br>Matutino 2o. A<br>Matutino 2o. B<br>Matutino 3er. A<br>Matutino 3er. C | 16/11/2020 - 24/11/2020<br>100.00 %<br>100.00 %<br>100.00 %<br>100.00 %<br>100.00 %<br>99.35 % | 99.89 %<br>NNNN | FAbierta |
|                                          |                        |          | 🕽 🚦 Segundo Periodo                                                                       | 15/03/2021 - 18/03/2021                                                                        | 0.00 %          | FAbierta |
|                                          |                        |          | Tercer Periodo                                                                            |                                                                                                | 0.00 %          |          |

Imagen.28 Avances de captura por periodo de cada alumno.

**Paso 3.** En el ejemplo de la Imagen sólo se mostrará cómo registrar evaluaciones en el primer periodo. Presionamos sobre **"Matutino 1er. Grado, grupo A**".

| rno:<br>Aatutino 💙 | Gdo./Gpo.:<br>1er. A | Plan Est.:<br>2018 Bas | Fitrar Listado:<br>Todos | Maestro(a): | 3    |               | Avance:<br>100 %  |
|--------------------|----------------------|------------------------|--------------------------|-------------|------|---------------|-------------------|
| <b>ŀ</b>           | No.                  | Nombre                 |                          |             | CURP | RFE           |                   |
| ×+                 | 1                    | ALARCON                |                          |             |      | 07MASLRRA0    | 507M52            |
| ×+                 | 2                    | ARANDA                 |                          |             |      | 27MASRRRA6    | 427419            |
| ×+                 | 3                    | AVILA                  |                          |             |      | 18MASVLNA8    | 418EBA            |
| ~÷                 | 4                    | AVILES                 |                          |             |      | 5MASVLLA2     | 105D75            |
| ~÷                 | 5                    | BARRIENTOS             |                          |             |      | OMASRIVA4     | 130N4A            |
| ×+                 | 6                    | CRUZ                   |                          |             |      | 6MASRNRA4     | 01261/55          |
| ×+                 | 7                    | ESCALERA               |                          |             |      | MDESRNA4      | 313043            |
| ×+                 | 8                    | ESCOBAR                |                          |             |      | HASSMDA6      | 16M18             |
| ×+                 | 9                    | FRALISTO               |                          |             |      | HASPNNAS      | 08636             |
| ×+                 | 10                   | GUERRERO               |                          |             |      | MASRYNA3      | 121EV9            |
| 2÷                 | 11                   | HUERTA                 |                          |             |      | MASPRI A7     | 303410            |
| ÷.                 | 12                   | LOPEZ                  |                          |             |      | HICPRIAS      | 816 IVA           |
| ×+                 | 13                   | MACIAS                 |                          |             |      | 205MASC DEA8  | 205974            |
| ×+                 | 14                   | MEZA                   |                          |             |      | 24MASZI MAQ   | 1247H2            |
| ×+                 | 15                   | MURO                   |                          |             |      | 226HASRI RA7  | 226598            |
| ×+                 | 16                   | 080700                 |                          |             |      | 20MASDMMA3    | 2200000<br>220HD2 |
| ÷-                 | 17                   | PASILLAS               |                          |             |      | 103MASSRSA2   | 203G7A            |
| 2÷                 | 18                   | PICAZO                 |                          |             |      | 13HASCORA7    | 313 IR5           |
| 2÷                 | 10                   | POIAS                  |                          |             |      | 312MASICNA6   | 0312025           |
| ×+                 | 20                   | RUBALCAVA              |                          |             |      | 128HASRI NA3  | 428RV/4           |
| ÷-                 | 21                   | PUIT CERVANTES         |                          |             |      | 513HASZDNA9   | 05131D4           |
| ÷-                 | 27                   | PUIT PODPIGUEZ         |                          |             |      | 02HASZDMA1    | 072k10/5          |
| ÷+                 | 23                   | PUII7                  |                          |             |      | 02MASZI 648   | 407K16            |
| Ĵ.                 | 25                   | SANCHEZ                |                          |             |      | 3MASNENA7     | 313103            |
| <u></u>            | 24                   | TOPPES                 |                          |             |      | 72/14/SDDV/47 | 2010/0            |
| 3±                 | 25                   | TREIO                  |                          |             |      | 1707MASD\/DA2 | 707BV9            |
| 51                 | 20                   | VADCAS                 |                          |             |      | 107101367832  | 1075010           |

Imagen.29 Pantalla de avance de captura del alumno.

**Paso 4.** Enseguida nos muestra la lista de los alumnos para abrir las asignaturas a evaluar por alumno, damos otro clic en el ícono + y aparecerá la ventana de la Imagen. 30.

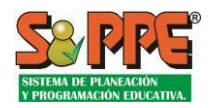

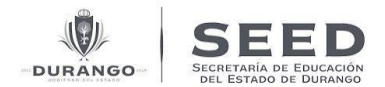

\*NOTA 13: En caso de querer consultar otro periodo de captura damos clic de nuevo en la pestaña "**Evaluaciones**" y volvemos al inicio de la pantalla.

En la pantalla se muestra la lista de asignaturas para evaluar al alumno. De tal manera que con el avance del registro de evaluaciones por cada materia se actualizarán los íconos de estatus de captura; así mismo, tendrá la opción de editar observaciones o recomendaciones.

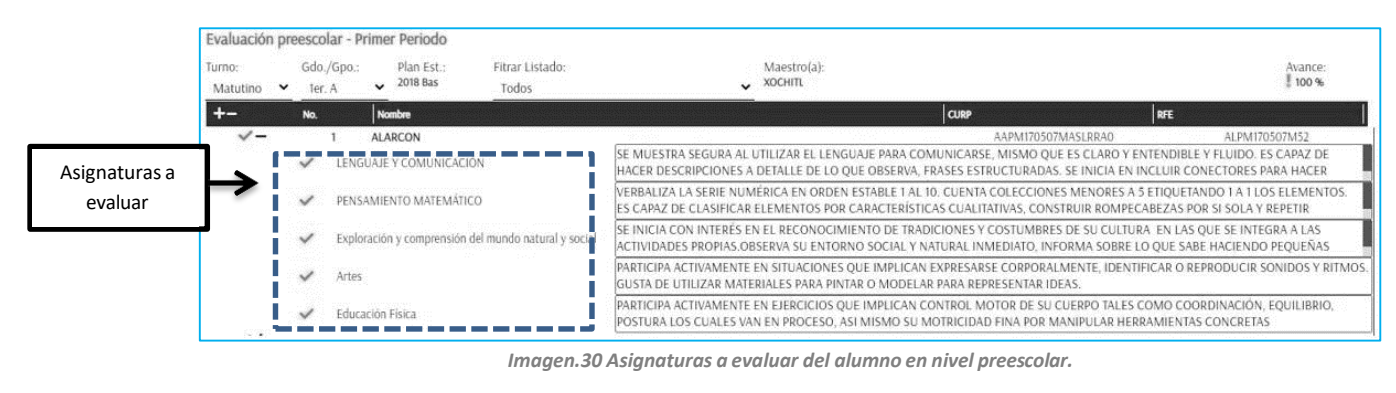

| apturas Disponibles 🗸           |                                                                                                    | ✓Inasistencia por materia |                                       |            |           |
|---------------------------------|----------------------------------------------------------------------------------------------------|---------------------------|---------------------------------------|------------|-----------|
| Evaluaciones parciales          |                                                                                                    | Periodo                   | Fecha Captura                         | Avance     | Captura   |
| Inasistencias                   | ≓ Abierta >                                                                                                    | O Primer Periodo          | · · · · · · · · · · · · · · · · · · · | 0 Capturas |           |
| Exámenes de Recuperación        | en de la companya de la companya de la companya de la companya de la companya de la companya de la companya de | O Segundo Periodo         | 17/03/2021 - 19/03/2021               | 0 Capturas | j≝Abierta |
| Calificaciones Extraordinarias  |                                                                                                    | Tercer Periodo            |                                       | 0 Capturas |           |
|                                 |                                                                                                    |                           |                                       |            |           |
| Examen General de Conocimientos |                                                                                                    |                           |                                       |            |           |
| Promedios Para Grados Faltantes | ⊭ Abierta                                                                                                    |                           |                                       |            |           |
| Revalidación de Grado           | 🗏 Abierta                                                                                                    |                           |                                       |            |           |
| Tallas de Uniformes             | ≓ Abierta                                                                                                    |                           |                                       |            |           |

Imagen.31 Inasistencias del alumno en nivel preescolar.

También se muestra el apartado donde puede registrar el número de inasistencias de alumno por periodo.

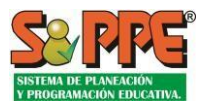

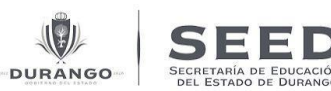

| Inasiste          | ncia por materia       | ı - Segundo Periodo  | :                       |                           |                            | - Same                                |   |               |
|-------------------|------------------------|----------------------|-------------------------|---------------------------|----------------------------|---------------------------------------|---|---------------|
| Turno:<br>Matutir | Plan Est.:<br>2019 Sec | Gdo./Gpo.:<br>1er. A | Calendario:<br>190 días | Materia:<br>Español 1 🛛 🗸 | Asister<br>10:<br><u>Q</u> | cius posibles por periodo<br>20:<br>0 |   |               |
| No.               | Nombre                 |                      |                         | h                         |                            | þ                                     |   | % Asistencias |
| 19                | MAMN080                |                      | SRRMA2                  |                           | 0                          |                                       | 0 | 100           |
| 20                | MEDINA<br>MECJ08       |                      | HASDLNA1                |                           | 0                          |                                       | 0 | 100           |
| 21                | MEDINA<br>MEGJ08       |                      | HJCDRR48                |                           | 0                          |                                       | 0 | 100           |
| 22                | MOLINA<br>MOJS08       |                      | 04MNELLH                |                           | 0                          |                                       | 0 | 100           |
| 23                | MORALES<br>MOFR080     |                      | ASRNCAO                 |                           | 0                          |                                       | 0 | 100           |
| 24                | MUÑIZ<br>MULVO         |                      | MASXRLA2                |                           | 0                          |                                       | 0 | 100           |
| 25                | ROSALES<br>RORCOBO     |                      | HASSSHAD                |                           | 0                          |                                       | 0 | 100           |
| 26                | SALAS<br>SARAC         |                      | 5MASLBNA5               |                           | 0                          |                                       | 0 | 100           |
| 27                | SALINAS<br>SAQF080     |                      | MASLVTA1                |                           | 0                          |                                       | 0 | 100           |
| 28                | TORRES<br>TOMD0        |                      | ASRNNA2                 |                           | 0                          |                                       | 0 | 100           |
| 29                | VARGAS<br>VAEJ080      |                      | HASRSNA3                |                           | 0                          |                                       | 0 | 100           |
| 30                | VAZQUEZ<br>VAXC0810    |                      | ASZXRA7                 |                           | 0                          |                                       | 0 | 100           |

Imagen.32 Listado de inasistencias por periodo en nivel preescolar.

Muestra el número de clases que se han impartido a lo largo del primer periodo, así como, la cantidad de inasistencia que tiene cada alumno.

## Evaluaciones de Primaria y Secundaria

La sección de Evaluaciones para Primaria y Secundaria se mostrará como en la Imagen 33. La primera acción será seleccionar el tipo de captura disponible de evaluación, esta se describe a continuación.

#### A. Calificaciones Parciales

Para realizar la captura de Calificaciones Parciales siga los siguientes pasos:

**Paso 1.** En el listado de **"Capturas disponibles"**, seleccionamos **"Evaluaciones Parciales**". En la misma ventana del lado derecho están los periodos de evaluación, conformada por cuatro columnas:

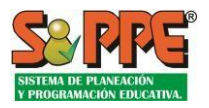

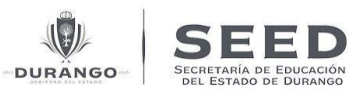

| Capturas Disponibles 🗸          |           | ✓Evaluaciones parciales |                         |         |          |
|---------------------------------|-----------|-------------------------|-------------------------|---------|----------|
| Evaluaciones parciales          |           | Periodo                 | Fecha Captura           | Avance  | Captu    |
| Inasistencia por materia        |           | Primer Periodo          | 16/11/2020 - 24/11/2020 | 99.70 % | "Abierta |
| Exámenes de Recuperación        | ×Δ        | Segundo Periodo         | 16/03/2021 - 22/03/2021 | 2.16 %  | ■Abierta |
| alifectiones Extraordinarias    |           | C I Tercer Periodo      |                         | 0.00 %  |          |
| Calificaciones Extraordinarias  | Ableita   |                         |                         |         |          |
| Cxamen General de Conocimientos | E         |                         |                         |         |          |
| Promedios Para Grados Faltantes | FAulerta  |                         |                         |         |          |
| Revalidación de Grado           | ₹ Abierta |                         |                         |         |          |
| Tallas de Uniformes             | ≡ Abierta |                         |                         |         |          |

Imagen. 33 Capturas disponibles Secundaria.

**Periodo:** Nos informa el periodo de evaluación, éste dependerá del periodo de captura que se desea registrar, en este caso son 1°, 2°, y 3° periodo, siempre y cuando esté disponible a capturar.

El ícono  $\Theta$ (expansión) permite abrir el listado general de grupos del centro de trabajo, para el cual es posible desplegar o  $\Theta$ cerrar el listado.

**Fechas de captura:** Periodo en el que se encuentra abierta la captura para el registro de evaluación, éste periodo es administrado por el responsable de control escolar.

Avance: Porcentaje de captura realizada para cada Periodo.

**Estatus de la captura:** Permite saber si el periodo que está abierto para la captura, sí muestra el ícono **FAbierta**, podemos registrar evaluaciones, en caso contrario solo podremos consultarlas

**Paso 2.** Para registrar captura de evaluaciones sólo debemos abrir el periodo que tenemos permitido para captura, en este caso es el Primer Periodo, daremos un clic sobre el ícono para abrir los grupos que tenemos disponibles para evaluar.

Descripción de íconos:

- Cuando un periodo se encuentra abierto para su captura, indicando que es posible registrar las evaluaciones.
- 🛇 : Significa que el periodo se encuentra cerrado y no es posible registrar evaluaciones.
- Cuando la captura se ha completado en el grupo.
- I : La captura no llegue en su totalidad al 100%, se mostrarán capturas pendientes.

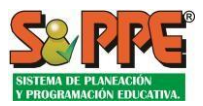

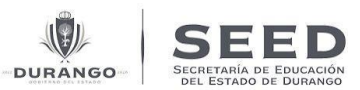

| pturas Disponibles ✓ Evaluaciones parciales Evaluaciones parciales Evaluaciones parciales Evaluaciones parciales Evaluaciones parciales Evaluaciones parciales Evaluaciones parciales Evaluaciones Extraordinarias Abierta Evaluaciones Extraordinarias Abierta Evaluaciones Extraordinarias Abierta Revalidación de Grado Abierta Tallas de Uniformes Abierta                          | Captura 🖶 Formatos              | Reportes M | latrícula | a Littl Reportes Captura |                         |         |          |
|----------------------------------------------------------------------------------------------------|---------------------------------|------------|-----------|--------------------------|-------------------------|---------|----------|
| Periodo     Feda Centra     Anace     Captura       Inasistencia por materia     # Abierta       Exámenes de Recuperación     # Abierta       Exámenes de Recuperación     # Abierta       Calificaciones Extraordinarias     # Abierta       Promedios Para Grados Faltantes     # Abierta       Promedios Para Grados Faltantes     # Abierta       Tallas de Uniformes     # Abierta | apturas Disponibles 🗸           |            | ľ         | Evaluaciones parciales   |                         |         |          |
| Inasistencia por materia PAbierta<br>Exámenes de Recuperación AL Abierta<br>Calificaciones Extraordinarias Abierta<br>Promedios Para Grados Faltantes Abierta<br>Tallas de Uniformes Abierta                                                                                                    | Evaluaciones parciales          | ⊭ Abierta  | ,         | Periodo                  | Fecha Captura           | Avance  | Captura  |
| Insuscence do Recuperación     F Abierta       Exámenes de Recuperación     F Abierta       Calificaciones Extraordinarias     F Abierta       Promedios Para Grados Faltantes     F Abierta       Revalidación de Grado     F Abierta       Tallas de Uniformes     F Abierta                                                                                                    | Inasistencia por materia        | # Abierta  | 19        | Primer Periodo           | 16/11/2020 - 24/11/2020 | 99.70 % | FAbierta |
| Examines de Recuperation     Fobierta       Calificaciones Extraordinarias     Fobierta       Examen General de Conocimientos     Fobierta       Promedios Para Grados Faltantes     Fobierta       Revalidación de Grado     Fobierta       Tallas de Uniformes     Fobierta                                                                                                    | Evámenes de Besuperación        | E Abiorta  |           | Segundo Periodo          | 16/03/2021 - 22/03/2021 | 2.16 %  | ■Abierta |
| Calincaciones Extraordinarias     Folieta       Examen General de Conocimientos     # Abierta       Promedios Para Grados Faltantes     # Abierta       Revalidación de Grado     # Abierta       Tallas de Uniformes     # Abierta                                                                                                    |                                 | Ablerta    |           | Tercer Periodo           |                         | 0.00 %  |          |
| Examen General de Conocimientos a Abierta<br>Promedios Para Grados Faltantes a Abierta<br>Revalidación de Grado A Abierta                                                                                                    | Camcaciones Extraoromanas       | - Ablenta  |           |                          |                         |         |          |
| Promedios Para Grados Faitantes F Abierta<br>Revalidación de Grado F Abierta<br>Tallas de Uniformes F Abierta                                                                                                    | Examen General de Conocimientos | # Abierta  |           |                          |                         |         |          |
| Revalidación de Grado F Abierta<br>Tallas de Uniformes F Abierta                                                                                                    | Promedios Para Grados Faltantes | ≓ Abierta  |           |                          |                         |         |          |
| Tallas de Uniformes 🖷 Abierta                                                                                                    | Revalidación de Grado           | ≓ Abierta  |           |                          |                         |         |          |
|                                                                                                    | Tallas de Uniformes             | ≓ Abierta  |           |                          |                         |         |          |
|                                                                                                    |                                 |            | - 1       |                          |                         |         |          |

Imagen.34 Avances de captura por Periodo.

**Paso 3.** En el ejemplo mostrado en la Imagen 34 sólo se podrán registrar evaluaciones en el Primer Periodo, ya que es el periodo que se encuentra abierto. Presionamos sobre **"Matutino 1er grado A**". Enseguida se abre la pantalla como se ilustra en la Imagen. 35.

En la pantalla se muestra la columna de las asignaturas para evaluar al alumno. De tal manera que con el avance del registro de evaluaciones por cada materia se actualizarán los íconos de estatus de captura; Así mismo, tendrá la opción de editar observaciones o recomendaciones.

|                    |                                 |                                                                      |                            |    |    |    |                   |                      |    |     |      | Column  | la con  |     |          |               |                                       |
|--------------------|---------------------------------|----------------------------------------------------------------------|----------------------------|----|----|----|-------------------|----------------------|----|-----|------|---------|---------|-----|----------|---------------|---------------------------------------|
| stado de<br>lumnos | Evaluacio<br>Turno:<br>Matutino | Gdo./Gpo.: Plan Est.:<br>Gdo./Gpo.: Plan Est.:<br>1er. A v<br>Nombre | Habilitar columna<br>Todas | PA | ľ  | M  | Filtro<br>actuali | para<br>zar el<br>do |    | ONO | Asig | naturas | a evalı | uar | Ava<br>V | nce:<br>100 s | Porcentaje<br>de Avance<br>de captura |
| <u> </u>           | √1                              | ACOSTA SANTILLAN<br>ACSA1                                            | EN <mark>A6</mark>         | 10 | G  | 10 | 1510              | 10                   | G, | 10  | 69   | 9       | G,      | 10  | 9        | G.            |                                       |
|                    | √ 2                             | AGUILAR<br>AGTS1412                                                  | MASGR A9                   | 10 | 6  | 10 | 6                 | 10                   | 3  | 10  | 6    | 9       | 6       | 10  | 6        | 6             | Observaciones o                       |
|                    | ✓ 3                             | ALMENDARO<br>ALFM                                                    | GTA9                       | 10 | 6  | 10 | 5                 | 10                   | 9  | 10  | 9    | 9       | 6       | 10  | 9        | *             | recomendacione                        |
| i                  | ✓ 4                             | AZUA<br>AZAA1                                                        | 09MASZI VA1                | 9  | 6  | 9  | 6                 | 9                    | -3 | 9   | 5    | 10      | 6       | 9   | 6        | 9             |                                       |
| 1                  | <b>√</b> 5                      | BERNAL<br>BECA14                                                     | ASRN A6                    | 10 | 5  | 10 | G                 | 10                   | ශ  | 10  | 9    | 7       | രം      | 9   | 5        | <b>6</b>      |                                       |
|                    | √ 6                             | CARRILLO<br>CAGJ1408                                                 | ASRRIAZ                    | 8  | 68 | 7  | 6                 | 8                    | 6  | 8   | 9    | 7       | 6       | 7   | 6        | <b>G</b>      |                                       |
|                    | √7                              | CASTAÑON<br>CAVA141115                                               | SSZNAO                     | 10 | 60 | 10 | 5                 | 10                   | ଷ  | 10  | ര    | 10      | 6       | 10  | 69       | 6             |                                       |
| 1                  | √ 8                             | CHOLICO<br>CHHG140.                                                  | ASHRLA9                    | 10 | 6  | 10 | G.                | 10                   | 9  | 10  | 9    | 10      | 9       | 10  | 9        | <b>G</b>      |                                       |
|                    | <b>√</b> 9                      | DE ALBA<br>ALZI1402                                                  | SLP A3                     | 10 | 9  | 10 | -                 | 9                    | -  | 10  | 9    | 10      | 5       | 10  | 9        | 6             |                                       |
| i                  | ✓ 10                            | DE LIRA<br>LIBY1411                                                  | HASRLIAO                   | 10 | 6  | 10 | 6                 | 9                    | 8  | 10  | ි    | 9       | 6       | 9   | 6        | 9             |                                       |

Imagen.35 Evaluaciones Parciales.

Enseguida podemos ver una descripción del contenido de la ventana y de los íconos *"Evaluaciones Parciales, 1er Periodo"*.

#### Filtro de actualización.

Turno: Turno de centro de trabajo.

Grado y grupo: Búsqueda de alumnos por turno y grupo.

Asignaturas: De acuerdo al grado y grupo seleccionado, aparecerán las asignaturas correspondientes.

Nombre del maestro: Nombre del maestro encargado del grupo.

Porcentaje de captura: Muestra el avance de captura por todos los grupos.

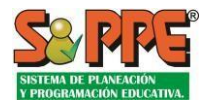

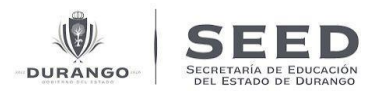

#### Íconos Estatus del alumno:

- Indica captura completa al 100%
- Significa que la captura de evaluaciones no se ha completado.

Ícono de observaciones: Campo para capturar observaciones por materia o de manera general.

👎 : Que no hay observación capturada.

 ${}^{\hspace{-1.5mm}\overline{\hspace{-1.5mm}P}\hspace{-1.5mm}}$  : Indica observación capturada con posibilidad de ser modificada.

#### B. Examen General de conocimientos

Capturar o consultar la información correspondiente a los resultados de los exámenes generales de conocimientos.

Volver a la pantalla de inicio **"Evaluaciones"** en **"Capturas disponibles**" del centro de trabajo, (ver Imagen. 35) **"Examen General de Conocimientos"** para evaluar; damos clic sobre esta. La ventana se muestra como en la Imagen. 36.

Enseguida podemos ver una descripción del contenido de la ventana "Examen general de conocimientos".

A lado derecho podemos ver las cuatro columnas (periodo, fecha de captura, avance y el estatus de captura), el avance de captura se muestra similar a la de calificaciones extraordinarias, no mostrará el porcentaje, sino el número de capturas realizadas.

La ventana nos muestra los periodos que abarca la captura de examen general de conocimientos.

| CT:                             | Reportes N | Matrícul | la <u>[11]</u> Reportes Captura  |                         |            |          |
|---------------------------------|------------|----------|----------------------------------|-------------------------|------------|----------|
| Capturas Disponibles 🗸          |            | ŀ        | ✓Examen General de Conocimientos |                         |            |          |
| Evaluaciones parciales          | ₹ Abierta  |          | Periodo                          | Fecha Captura           | Avance     | Captura  |
| Inasistencia por materia        | ≓ Abierta  | - I'     | 🕽 Agosto (5a semana)             | 24/08/2020 - 28/08/2020 | 0 Capturas | ■Abierta |
| Exámenes de Peruperación        | ≡ Abierta  |          | Septiembre                       | 31/08/2020 - 04/09/2020 | 0 Capturas | ■Abierta |
| Califernianes Detrandianias     | Ablerta    |          | Octubre                          | 05/10/2020 - 09/10/2020 | 0 Capturas | FAbierta |
| Calificaciones Extraorumanas    | ADierta    |          | Noviembre                        | 02/11/2020 - 06/11/2020 | 0 Capturas | ₩Abierta |
| Examen General de Conocimientos | ≓ Abierta  | · .      | C Diciembre                      |                         | 0 Capturas |          |
| Promedios Para Grados Faltantes | F Abierta  |          | C Enero                          |                         | 0 Capturas |          |
| Revalidación de Grado           | ≓ Abierta  |          | C Febrero                        |                         | 0 Capturas |          |
| ▶ Tallas de Uniformes           | 1          |          | O Marro                          | 17/03/2021 - 19/03/2021 | 0 Canturas | #Abierta |
|                                 |            |          | C Marzo                          | 17/03/2021 - 19/03/2021 | o capturas | Ableita  |
|                                 |            |          | Abril                            |                         | 0 Capturas |          |
|                                 |            |          | <b>Э</b> Мауо                    |                         | 0 Capturas |          |
|                                 |            |          | 🕽 Junio                          |                         | 0 Capturas |          |

Imagen. 36 Examen general de conocimientos.

Siga los siguientes pasos para realizar captura de examen general de conocimientos:

**Paso 1:** La pantalla nos muestra el periodo disponible para realizar captura de acuerdo al mes correspondiente en el que se encuentra realizando el proceso, para el ejemplo se toma el mes de agosto, en el botón expandir damos clic para desplegar la lista cos turnos y grados al cual queremos realizar la captura. Como se muestra en la Imagen. 37.

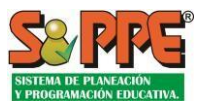

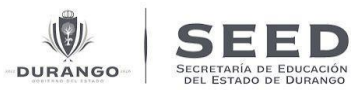

| CT:                                                                                                    | Reportes Ma                                                   | rícula L바! Reportes Captura                                                                                             |                                                                                                    |                                                      |                      |
|----------------------------------------------------------------------------------------------------|---------------------------------------------------------------|----------------------------------------------------------------------------------------------------|----------------------------------------------------------------------------------------------------|------------------------------------------------------|----------------------|
| Capturas Disponibles 🗸                                                                                                    |                                                               | ←Examen General de Conocimientos                                                                                        |                                                                                                    |                                                      |                      |
| Evaluaciones parciales  Inasistencia por materia  Exámenes de Recuperación  Calificaciones Extraordinarias  Examen General de Conocimientos  Recompting Data Grados Faltantes | F Abierta<br>F Abierta<br>F Abierta<br>F Abierta<br>F Abierta | Periodo<br>Agosto (Sa semana)<br>Matutino 1er.<br>Matutino 3er.<br>Vespertino 1er.<br>Vespertino 2o.<br>Vespertino 3er. | Feda Captura<br>24/08/2020 - 28/08/2020<br>0 Capturas<br>0 Capturas<br>0 Capturas<br>0 Capturas<br>0 Capturas | Avance<br>O Capturas                                 | Ciptura<br>FAbierta  |
| Revalidación de Grado     Tallas de Uniformes                                                                                                    | F Abierta<br>F Abierta<br>F Abierta                           | O Septiembre<br>O Octubre                                                                                               | 31/08/2020 - 04/09/2020<br>05/10/2020 - 09/10/2020                                                            | 0 Capturas<br>0 Capturas                             | ₩Abierta<br>₩Abierta |
|                                                                                                    |                                                               | Diciembre     Enero     Febrero                                                                                         | 5411/2020 * 08/11/2020                                                                                        | 0 Capturas<br>0 Capturas<br>0 Capturas<br>0 Capturas | - Protesta           |

Imagen.37 Examen General de Conocimientos.

**Paso 2:** En la lista que se muestra en el periodo del mes de agosto nuevamente damos clic en "Matutino 1er. grado". Se abre la ventana como podemos observar Imagen. 38.

| Examen General de Conocimientos -                 | Agosto (5a semana)                       |                                 |                                                                                                    |          |                 |                    |
|---------------------------------------------------|------------------------------------------|---------------------------------|----------------------------------------------------------------------------------------------------|----------|-----------------|--------------------|
| ✓ Indique el grado evaluado, el alumno, la califi | icación obtenida y agréguelo al listado. |                                 |                                                                                                    |          | C               | alumnos capturados |
| → Turno: → Grado evaluado:                        | + Alumno:                                | Buscar en otras escuelas/ciclos | i Gdo./gpo actual:                                                                                              | ▶ Calif: |                 |                    |
| Matutin 👻 1. Primero                              | ✓ Búsqueda alumno                        | 5                               |                                                                                                    |          | 🗸 Agregar Y Gua | ardar              |
| No. Ittento                                       |                                          |                                 | in the second second second second second second second second second second second second second second second |          | California      | la-e-r             |
| Total de alumnos: 0                               |                                          | CURP                            | Grado Evaluad                                                                                                   | 0        | Calificación    | Bornar             |

Imagen. 38 Evaluar Examen General de Conocimientos.

Paso 3: La pantalla solicita la información del alumno por lo que debemos agregar lo siguiente:

Seleccionar Turno en el que está inscrito el alumno.

Seleccionar el grado del alumno que va ser evaluado.

Especificar el nombre del alumno.

Después debe especificarse la calificación.

La captura debe "agregarse y guardarse" al listado de evaluaciones registradas en el periodo.

\*NOTA 14: También tendrá la opción de Buscar el alumno en otras escuelas.

A partir de cada una de las capturas registradas se incrementan los elementos en la lista de examen general de conocimientos del periodo.

Mientras el periodo de captura se encuentre abierto, pueden registrarse más elementos en el listado o borrar los existentes.

**Paso 4:** Una vez que haya ingresado los datos que se solicitan en el paso 3, la lista de los alumnos evaluados se muestra cómo podemos ver en la Imagen. 39.

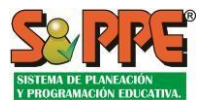

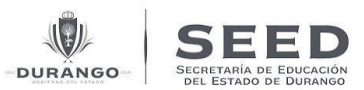

| 🗸 Indi | que el grado eva         | luado, el alumno, la cali | ficación obteni | ida y agréguelo al listado. |                          |                         |                   |                            |          | C                          | alumnos capt | turade |
|--------|--------------------------|---------------------------|-----------------|-----------------------------|--------------------------|-------------------------|-------------------|----------------------------|----------|----------------------------|--------------|--------|
| Turno  |                          | + Grado evaluado:         |                 | + Alumno:                   | Buscar en otras escuelas | /ciclos                 | (Gdo./gpo actual: |                            | » Calif: |                            |              |        |
| Mat    | utin 🗙                   | 1. Primero                | <u>~</u>        | Búsqueda alumnos            | i                        |                         |                   |                            |          | ✔ Agregar Y Gua            | ardar        |        |
|        |                          |                           |                 |                             |                          |                         |                   |                            |          |                            |              |        |
|        | Nombre                   |                           |                 |                             | k                        | URP                     |                   | Grado Evaluado             |          | Calificación               | Borrar       |        |
| 1      | Nombre                   | JOSE                      |                 |                             | ł                        | URP<br>GUSR05081        | 1                 | Grado Evaluado<br>20       |          | Calificación<br>5.0        | Borrar       | 0      |
| 1 2    | Nombre<br>GUEL<br>HERNAN | JOSE                      | DULCE           |                             | k                        | GU SR05081<br>HERD05012 | 1                 | Grado Evaluado<br>24<br>24 | s.       | Calificación<br>5.0<br>5.0 | Borrar       | 0      |

Imagen.39 Lista de alumnos evaluados Examen General de Conocimientos.

#### Evaluaciones exclusivas de Secundaria

#### C. Exámenes de Recuperación

Volver a la pantalla de inicio **"Evaluaciones"** "Capturas disponibles" del centro de trabajo, (ver Imagen. 35) se muestra **"Exámenes de Recuperación"** para evaluar; damos clic sobre esta. La pantalla se presenta como se muestra en la Imagen. 40.

Enseguida podemos ver una descripción del contenido de la ventana "Exámenes de Recuperación".

A lado derecho podemos ver las cuatro columnas (periodo, fecha de captura, avance y el estatus de captura).

La ventana nos muestra el primer periodo y el segundo periodo, lo podemos ver con el estatus de captura abierta lo que significa que podemos realizar capturas. Si el alumno no presenta examen de recuperación en el primer periodo, puede presentarlo para el segundo periodo.

| anturas Dienonibles M                        |           |         | Landara da Barrana da |                         |              |          |
|----------------------------------------------|-----------|---------|-----------------------|-------------------------|--------------|----------|
|                                              |           |         | Periodo               | Fecha Caotura           | hace         | Captura  |
| Evaluaciones parciales                       | # Abierta |         | O Primer Periodo      | 18/01/2021 - 22/01/2021 | 162 Capturas | MAbierta |
| <ul> <li>Inasistencia por materia</li> </ul> | ≓ Abierta | 2235110 | O Segundo Periodo     | 17/03/2021 - 19/03/2021 | 0 Capturas   | ■Abierta |
| Exámenes de Recuperación                     | ₩ Abierta | >       |                       |                         |              |          |
| Calificaciones Extraordinarias               | 🏴 Abierta | - 34    |                       |                         |              |          |
| Examen General de Conocimientos              | 🏴 Abierta | - 31    |                       |                         |              |          |
| Promedios Para Grados Faltantes              | / Abierta |         |                       |                         |              |          |
| Revalidación de Grado                        | 🏴 Abierta |         |                       |                         |              |          |
| Tallas de Uniformes                          | # Abierta |         |                       |                         |              |          |

Imagen. 40 Pantalla de captura de Exámenes de Recuperación.

Siga los siguientes pasos para realizar captura:

Paso 1: En el primer periodo expandimos dando clic en  $\mathbf{O}$ , para abrir la lista de los grupos.

**Paso 2:** Posteriormente daremos un clic sobre "Matutino 1er. grado A", la pantalla se abre como se muestra en la Imagen. 41.

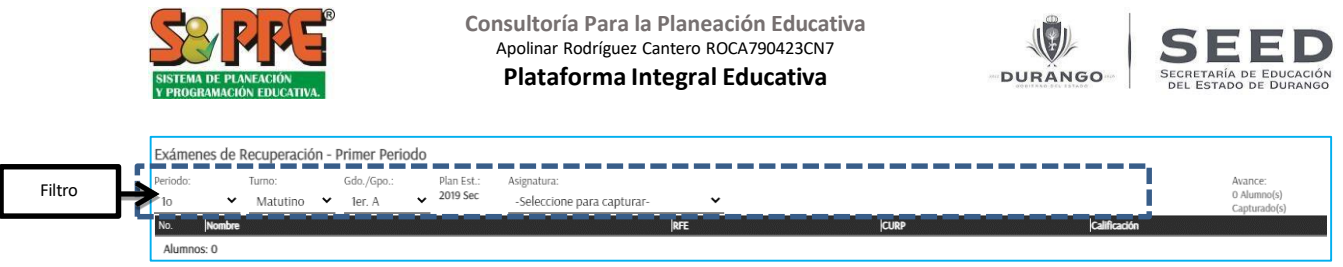

Imagen.41 Capturar Exámenes de recuperación.

**Paso 3:** En el filtro seleccionamos la información que se solicita, especificando el periodo del Bimestre al que corresponde la calificación que desea recuperar, seleccionar turno, grado/grupo y la asignatura para capturar la calificación. Al indicar la asignatura en el filtro, la pantalla se abrirá como se muestra en la Imagen. 42.

| Exám          | ienes de I    | Recuperación       | Primer Perio         | do       |                          |      |          |      |          |              |   |                                        |
|---------------|---------------|--------------------|----------------------|----------|--------------------------|------|----------|------|----------|--------------|---|----------------------------------------|
| Periodo<br>10 | · <b>·</b>    | Turno:<br>Matutino | Gdo./Gpo.:<br>1er. A | 2019 Sec | Asignatura:<br>Español 1 | ~    |          |      |          |              |   | Avance:<br>0 Alumno(s)<br>Capturado(s) |
| Instr         | ucciones de l | <u>llenado</u>     |                      |          |                          |      |          |      |          |              |   |                                        |
| - 1           | a escala es n | úmerica de 6 a 10. |                      |          |                          |      |          |      |          |              |   |                                        |
| No.           | Nombre        |                    |                      |          |                          | JøfE |          | CURP |          | Calificación |   |                                        |
| 1             | CARRILL       | O BECERRA          |                      |          |                          |      | 11155M8  |      | ASRCRA4  |              |   |                                        |
| 2             | DE AND        | 1                  |                      |          |                          |      | 304F44   |      | ASNDMA6  |              |   |                                        |
| 3             | HERNAN        | DEZ                |                      |          |                          |      | B0330RQ6 |      | HASRRDA6 |              |   |                                        |
| V 4           | RAMIREZ       |                    |                      |          |                          |      | 0510FD3  |      | SMSSA5   |              | 6 |                                        |
| Alumn         | os: 4         |                    |                      |          |                          |      |          |      |          |              |   |                                        |

Imagen. 42 Pantalla de recuperación de calificación.

**Paso 4:** La captura de calificación de recuperación será por asignatura, por lo tanto, la selección de asignatura será obligatoria. Una vez seleccionada la asignatura se presenta el listado de alumnos que pueden presentar el examen de recuperación de tal materia que corresponda al grupo seleccionado.

**Paso 5:** En la columna a lado derecho está el campo de calificación donde agregamos la calificación recuperada por el alumno, posterior a agregar la calificación aparece el ícono  $\checkmark$  que indica que la captura se ha completado.

En la esquina superior derecha se muestra el avance de captura, que informará el porcentaje de captura realizada. Esta captura permanecerá disponible para completar o modificaciones mientras el periodo de evaluación se encuentre abierto.

#### D. Calificaciones extraordinarias

Permite indicar el registro de una calificación de un examen extraordinario de un alumno para una materia.

Volver a la pantalla de inicio **"Evaluaciones"** en "Capturas disponibles" del centro de trabajo, en la Imagen. 27 muestra **"Calificaciones extraordinarias"** para listar los periodos en los que se organiza tal captura.

Al lado derecho podemos ver las cuatro columnas (periodo, fecha de captura, avance y el estatus de captura), a diferencia de las otras capturas aquí el avance no mostrará el porcentaje, sino el número de capturas realizadas.

La ventana nos muestra los periodos que incluyen las calificaciones extraordinarias según la Imagen 43, el periodo del mes de enero está abierto lo que significa que podemos realizar capturas.

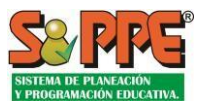

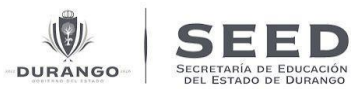

|                                 | шкеро                |   |                                 |                         |              |                      |
|---------------------------------|----------------------|---|---------------------------------|-------------------------|--------------|----------------------|
| apturas Disponibles 🗸           |                      |   | ✓Calificaciones Extraordinarias |                         |              |                      |
| Evaluaciones parciales          | ≓ Abierta            |   | Periodo                         | Fecha Captura           | Avance       | Captura              |
| Inasistencia por materia        | ≡ Abierta            |   | O Agosto (3a semana)            | 17/08/2020 - 19/08/2020 | 106 Capturas | FAbierta             |
| Exámenes de Pecuperación        | E Abierta            |   | Agosto (4a semana)              | 24/08/2020 - 26/08/2020 | 49 Capturas  | <sup>™</sup> Abierta |
| CaliBassiones Extraordination   | - Abierta            |   | C Enero(1ra semana)             | 01/02/2021 - 12/02/2021 | 13 Capturas  | ■Abierta             |
| Calificaciones Extraordinarias  | Adierta              | ' |                                 |                         |              |                      |
| Examen General de Conocimientos | F Abierta            |   |                                 |                         |              |                      |
| Promedios Para Grados Faltantes | <sup>#</sup> Abierta |   |                                 |                         |              |                      |
| Revalidación de Grado           | <b>≓</b> Abierta     |   |                                 |                         |              |                      |
| Tallas de Uniformes             | ≓ Abierta            |   |                                 |                         |              |                      |

Imagen. 43 Pantalla Calificaciones extraordinarias.

Siga los siguientes pasos para realizar captura de Calificaciones Extraordinarias:

**Paso 1:** En el periodo del mes de enero en el botón expandir **O** damos clic para desplegar la lista de turnos al cual queremos realizar la captura. Como se muestra en la Imagen. 44.

| Captura 🖶 Formatos              | 🔊 Rep             | orte | s Matrícula                     |                         |              |          |                      |
|---------------------------------|-------------------|------|---------------------------------|-------------------------|--------------|----------|----------------------|
| apturas Disponibles 🗸           |                   |      | ✓Calificaciones Extraordinarias |                         |              |          |                      |
| Evaluaciones parciales          | # Abiorta         |      | Periodo                         | Fecha Captura           | Avance       |          | Captura              |
| Evaluaciones parciales          | ADICITA           |      | 🕀 Agosto (3a semana)            | 17/08/2020 - 19/08/2020 | 106 Capturas | FAbierta |                      |
| Inasistencia por materia        | ≓ Abierta         |      | Agosto (4a semana)              | 24/08/2020 - 26/08/2020 | 49 Capturas  | ₩Abierta | in the second second |
| Exámenes de Recuperación        | 🗏 Abierta         |      | Matutino                        | 37 Capturas             | Ľ            |          |                      |
| Calificaciones Extraordinarias  | ≓ Abierta         | >    | Vespertino                      | 12 Capturas             | Ľ            |          |                      |
| Examon Conoral de Conocimientor | E Abiorta         |      | Enero(1ra semana)               | 01/02/2021 - 12/02/2021 | 13 Capturas  | ■Abierta |                      |
| Examen General de Conochmentos  | ADierta           |      | Matutino                        | 13 Capturas             | <u>s</u>     |          |                      |
| Promedios Para Grados Faltantes | <b></b> ≢ Abierta |      | Vespertino                      | 0 Capturas              |              |          |                      |
| Revalidación de Grado           | F Abierta         |      |                                 |                         |              |          |                      |
| Tallas de Uniformes             | ■ Abierta         |      |                                 |                         |              |          |                      |

Imagen. 44 Periodo de Enero abierto para captura.

Paso 2: Presionamos sobre turno Matutino y enseguida nos abre la pantalla Imagen. 45.

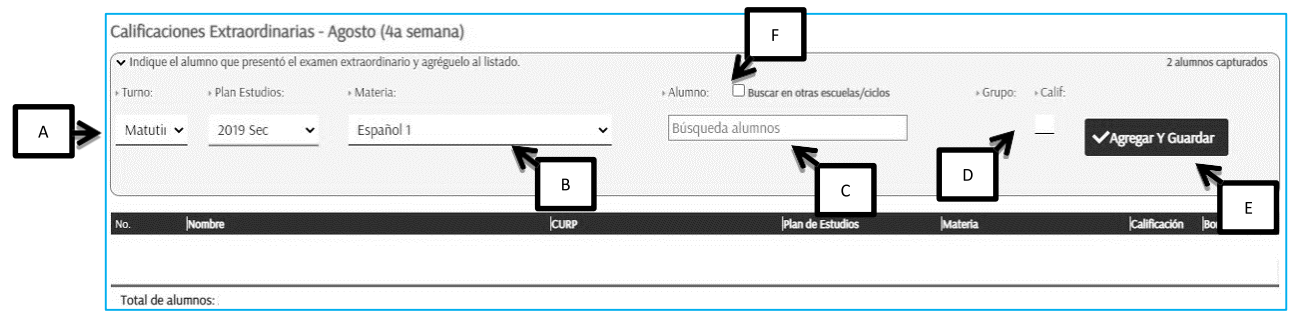

Imagen. 45 Agregar calificaciones extraordinarias periodo de enero.

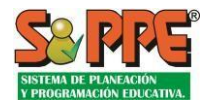

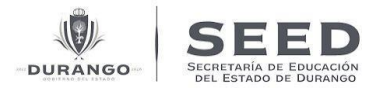

Paso 3: La pantalla nos solicita la información del alumno por lo que debemos agregar lo siguiente:

- A. Seleccionar turno para el cual realizamos la captura.
- B. Seleccionar la materia que corresponda a la evaluación extraordinaria a registrar.
- C. Especificar el alumno que presentó el examen extraordinario.
- D. Después debe especificarse la calificación obtenida.
- E. La captura debe "agregarse y guardarse" al listado de evaluaciones registradas en el periodo.
- F. También tendrá la opción de buscar el alumno en otra escuela.

A partir de cada una de las capturas registradas se incrementan los elementos en la lista de evaluaciones extraordinarias del periodo.

| <ul> <li>Indique el a</li> </ul> | umno que presentó el | examen extraordinario y agréguelo | al listado. |              |                                 |                             | 2 alum            | nos capturai |
|----------------------------------|----------------------|-----------------------------------|-------------|--------------|---------------------------------|-----------------------------|-------------------|--------------|
| Turno:                           | + Plan Estudios:     | + Materia:                        |             | + Alumno:    | Buscar en otras escuelas/ciclos | + Grupo: + Calif:           |                   |              |
| Matutii 🗸                        | 2019 Sec             | ✓ Español 1                       | <u> </u>    | Búsqueda alu | mnos                            |                             | ✔Agregar Y Guard  | lar          |
|                                  |                      |                                   |             |              |                                 |                             |                   |              |
| a.                               | Nombre               |                                   | CURP        |              | Plan de Estudios                | Materia                     | Calificación      | Borrar       |
| ».<br>1 Н                        | Nombre<br>ERNANDEZ   |                                   | CURP        | HASRVNA7     | Plan de Estudios<br>2019 Sec    | <b>Materia</b><br>Español 1 | Calificación<br>6 | Borrar<br>X  |

Imagen. 46Listado alumnos que presentaron calificaciones extraordinarias periodo de agosto.

Mientras el periodo de captura se encuentre abierto, pueden registrarse más elementos en el listado o borrar los existentes.

#### E. Promedios Para Grados Faltantes

La captura de calificaciones de grados faltantes se realiza durante todo el ciclo escolar y se realiza cuando se realiza una solicitud alta de alumno y cuenta con las boletas de calificaciones de grados anteriores.

| Promedios      | Para Grados Faltantes - Ciclo escola             | r                |      |                    |                        |               |                      |
|----------------|--------------------------------------------------|------------------|------|--------------------|------------------------|---------------|----------------------|
| ✓ Indique el g | rado evaluado, el alumno y agréguelo al listado. |                  |      |                    |                        |               | 2 alumnos capturados |
| + Turno:       | ) Grado captura:                                 | + Alumno:        |      | » Gdo./gpo actual: |                        |               |                      |
| Matutino       | 2. Segundo                                       | Búsqueda alumnos |      |                    | ✓Asignar Calificacione | 5             |                      |
| No.            | Nombre                                           | jcura            | ,    | Grupo              | Grado Capturado        | Editar        | Roman                |
| 1              | HERNANDEZ                                        |                  | HEMN | Mat 3er. F         | 2. Segundo             | Ø             | ×                    |
| 2              | RAMOS                                            |                  | RADA | Mat 3er. A         | 2. Segundo             | $\mathcal{D}$ | ×                    |
| Total de alur  | nnos: 2                                          |                  |      |                    |                        |               |                      |

Imagen. 47 Captura de Calificaciones para Grados Faltantes.

#### Formatos

Podemos obtener los formatos correspondientes a Evaluación General de Conocimientos, Constancia de Examen de Regularización, Boleta Calificaciones, Informe de Autonomía Curricular, Certificados Extraordinarios, Certificados EGC, etc.

En **evaluaciones (**Imagen. 7 punto B) seleccionar la opción de " Formatos" presionamos sobre este ícono para abrir la pantalla, como vemos en la Imagen 48 para obtener los formatos disponibles en el sistema.

| SISTEMA DE PLANEACIÓN<br>Y PROGRAMACIÓN EDUCATIVA. | Consultoría Para la Plar<br>Apolinar Rodríguez Cantero<br>Plataforma Integr | neación Educativa<br>p ROCA790423CN7<br>ral Educativa | -DURANGO- | SECRETARÍA DE EDUCACIÓN<br>DEL ESTADO DE DURANGO |
|----------------------------------------------------|-----------------------------------------------------------------------------|-------------------------------------------------------|-----------|--------------------------------------------------|
| CT:                                                | Formatos de<br>evaluación                                                   | Exportar listado de<br>evaluación                     |           |                                                  |
| Captura _                                          | Hermatos                                                                    | Reportes Matrícula                                    | Lill Rep  | ortes Captura                                    |

Imagen.48 Obtener formato de captura.

Aparecerá una nueva sección como se muestra en la Imagen. 48. En esta tendrá que agregar los datos solicitados para obtener el formato:

|   | CT:                                           | Reportes Matrícula     |               |
|---|-----------------------------------------------|------------------------|---------------|
| А | Formatos Disponibles    Formato:  -seleccione | B<br>Fin de ciclo      | C + * Cara: G |
|   |                                               | Director:              |               |
| F |                                               | Imagen.49 formatos dis | ponibles.     |

- A. Formato de evaluación: En esta opción se indican el formato que se desea imprimir.
- **B. Periodo:** En caso de que el formato solicitado corresponda a una captura periódica, deberá seleccionar el periodo correspondiente.
- **C. Caras:** Aquí podemos elegir la cara que deseamos imprimir del formato: Frontal, posterior o ambas caras.
- D. Turno: Indicar el turno correspondiente.
- **E. Grado/Grupo:** Agregar grado y grupo.
- **F.** Alumno: Nombre del alumno del cual queremos obtener el formato de la evaluación. En caso de que el formato requerido sea de todo un grupo, no es necesario indicar el alumno.
- G. Una vez que ingresamos los datos que se solicitan en la pantalla de la Imagen. 43, damos clic en "

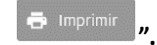

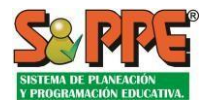

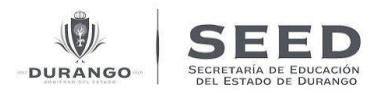

#### Reportes de Matrícula

En caso de querer obtener la lista de alumnos para guardar el archivo en su computadora, contamos con la opción de exportar. Imagen. 50.

| 🎓 CT:                  |             |                 |            |          |              |
|------------------------|-------------|-----------------|------------|----------|--------------|
| Captura                | 🖶 Formatos  | Reportes Matric | ula        |          |              |
| Reportes Disponibles 🗸 |             |                 |            |          |              |
| ▶ * Medidas:           | ► * Rep     | ortes:          | * Turno:   | ▶ Grupo: | 🚑 🐘 Exportar |
| Matrícula              | ✓ Distribut | ión Escolar     | ✓ Matutino | ✓todos   | <u> </u>     |

Imagen.50 Formato disponible de la captura registrada.

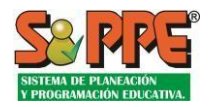

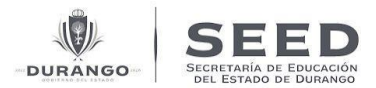

## VI. SECCIÓN CUATRO – Carga de calificaciones por archivo de Excel

La captura de calificaciones por medio de un EXCEL solo aplicara para la evaluación de preescolar y la evaluación parcial de primaria y secundaria.

#### Carga masiva de calificaciones.

En la parte inferior del apartado de Capturas disponibles tendremos un módulo en el cual se podrán subir los documentos Excel para la carga de calificaciones.

Al presionar el link "cargar archivo que se localiza en el icono color verde con el icono de un documento Excel, se abrirá una ventana emergente (Fig.51) en la cual se debe seleccionar el turno, el grado/grupo y después subir el archivo para realizar la carga de calificaciones.

| apturas Disponibles 🗸                                                                                                    |                                                                                                    | ✓Evaluaciones parciales |                         |          |                  |
|----------------------------------------------------------------------------------------------------|----------------------------------------------------------------------------------------------------|-------------------------|-------------------------|----------|------------------|
| Evaluaciones parciales                                                                                                    | FAbierta >                                                                                                    | Periodo                 | Fecha Captura           | Avance   | Captura          |
| Calificaciones Extraordinarias                                                                                                    | E Abierte                                                                                                    | 🕒 🗸 1er Periodo         | 01/03/2023 - 31/12/2023 | 100.00 % | <b>F</b> Abierta |
| Calificaciones Extraordinarias                                                                                                    | - ADIerta                                                                                                    | 🗘 🗸 20 Periodo          | 17/03/2023 - 24/03/2023 | 100.00 % | ■Abierta         |
| Examen General de Conocimientos                                                                                                    | F Abierta                                                                                                    | G I 3er Periodo         | 07/07/2023 - 13/07/2023 | 0.00 %   | <b></b> ■Abierta |
| Promedios Para Grados Faltantes                                                                                                    | F Abierta                                                                                                    |                         |                         |          |                  |
| Revalidación de Grado                                                                                                    | <b>F</b> Abierta                                                                                                    |                         |                         |          |                  |
| Tallas de Uniformes 2023-2024                                                                                                    | <b>F</b> Abierta                                                                                                    |                         |                         |          |                  |
| arga de Calificaciones por Archivo<br>Seleccione el tipo de captura, grado y grupo corresp<br>una carga.<br>Exporte la evaluación del grupo que dessa cargar, pu<br>correspondente, y proceda a captura las calificacion<br>exportado antes de continuar con la carga de calific<br>Para los alumos indicados en el archivo, la informa<br>capturada será reemplazada por la que se incluye er<br>Para captura giones en una celda de Excel debe es<br>ura la tecla Enter o Tab. | ondientes antes de hacer<br>resionando el botón 🖹<br>nes en el archivo<br>aciones por archivo.<br>ción previamente<br>el archivo.<br>cribir el guión y luego<br>los valores |                         |                         |          |                  |

Imagen.50 ubicación del módulo de carga de Excel.

| CARGAR CALIFICACION                               | ES POR ARCHIVO.        | ×                  |
|---------------------------------------------------|------------------------|--------------------|
| <b>\</b> Evaluaciones parciales -                 |                        |                    |
| Periodo:seleccione                                | Turno:seleccione       | Gdo/Gpo:seleccione |
| Maestro:                                          |                        |                    |
| Seleccione archivo:<br>Examinar Ningún archivo se | eleccionado. [x]Cerrar |                    |
|                                                   |                        | 🗙 CERRAR 🗸 ACEPTAR |
|                                                   |                        |                    |

Imagen.51 Ventana de carga de archivo Excel.

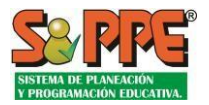

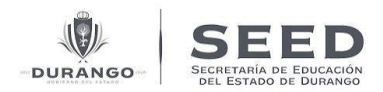

Si el archivo fue cargado exitosamente aparecerá un mensaje que nos lo notificara (fig.52), en caso contrario nos aparecerá un mensaje en el que se detallara el motivo por el cual el archivo no se subió correctamente (fig.53)

|                      | AR CALIFICACION                   | IES POR ARCHIVO.                       |                        | × |
|----------------------|-----------------------------------|----------------------------------------|------------------------|---|
| Periodo:             | 1er Periodo                       | Turno: Matutino                        | Gdo/Gpo: 1er. A        |   |
| Seleccion<br>Examina | e archivo:<br>ar Ningún archivo s | eleccionado. [x]Cerrar                 |                        |   |
|                      | 11 12                             |                                        | X CERRAR V ACEPTAI     | 8 |
| La car               | rga del archivo se                | e realizó correctamente.               |                        |   |
| -                    | Imagen.                           | 52 notificación de que el documento se | e subió correctamente. |   |

Imagen.53 Notificación de error al cargar el documento.

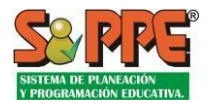

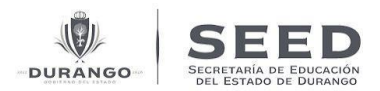

## Validaciones para la carga de calificaciones.

*Validación de campos*: Todos los campos del modal son obligatorios, el motivo es que se ocupan para revisar la información del archivo Excel. Si algún campo no se selecciona se nos notificara con un mensaje.

*Validación Periodo*: La carga validara el periodo seleccionado, el cual tiene que corresponder al periodo actual, esto garantiza que se confirme el periodo.

Validación Turno: La carga validara el turno seleccionado, el cual tiene que ser el mismo al archivo a cargar.

*Validación Grado-Grupo*: La carga validara el grado y grupo seleccionado, el cual tiene que ser el mismo al archivo a cargar.

*Validación Calificaciones*: Al realizar la carga, las calificaciones se validan, en donde no pueden ser mayores a 10 ni menores a 5, tampoco se permiten letras, y no se permiten calificaciones vacías.

Validación de columnas: El sistema debe contar con ciertas columnas para que la carga se realice correctamente. Al descargar el Layout del sistema PIE este tiene las siguientes columnas:

| 1.  | No                              |
|-----|---------------------------------|
| 2.  | ССТ                             |
| 3.  | Turno                           |
| 4.  | Grupo                           |
| 5.  | Captura                         |
| 6.  | Periodo                         |
| 7.  | NombreCompleto                  |
| 8.  | CURP                            |
| 9.  | Observaciones GENERALES         |
| 10. | ESSEC1                          |
| 11. | MASEC1-Matematicas              |
| 12. | SISEC1-Ingles                   |
| 13. | BISEC1-Biologia                 |
| 14. | HISEC1-Historia                 |
| 15. | GESEC1-Geografia                |
| 16. | FCSEC1-Formacion Cívica y Ética |
| 17. | TESEC1-Tecnologia               |
| 18. | EFSEC1-Educacion Física         |
| 19. | ARSEC1-Artes                    |
|     |                                 |